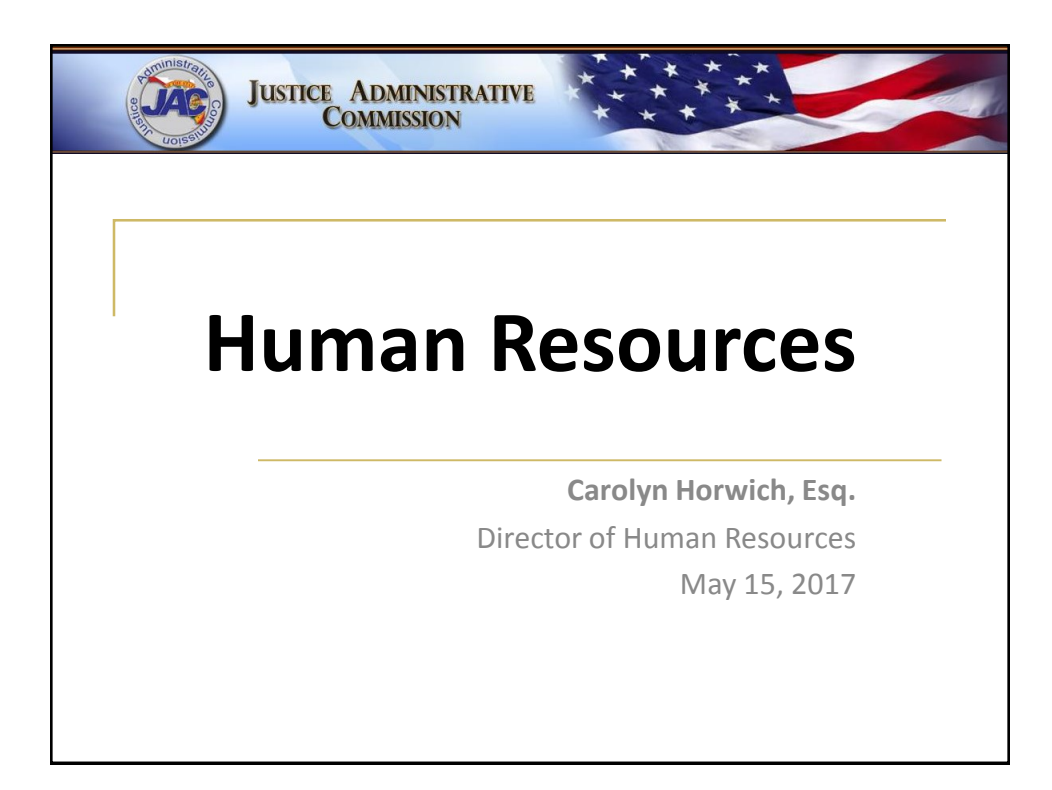

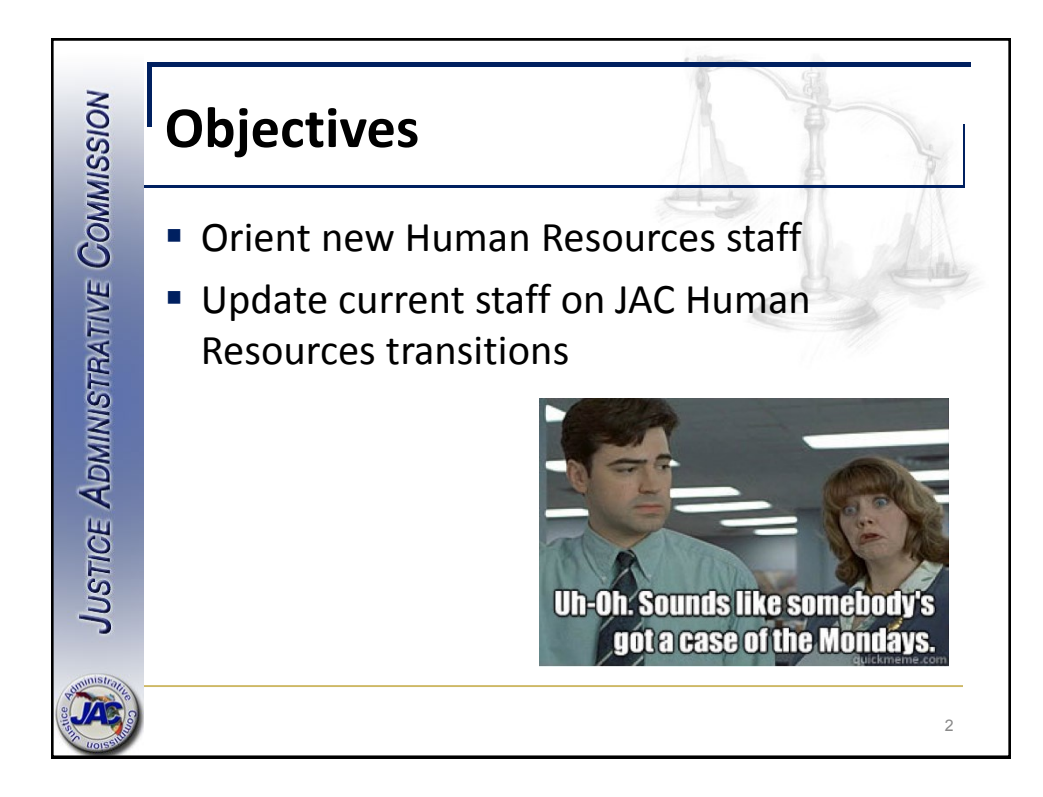

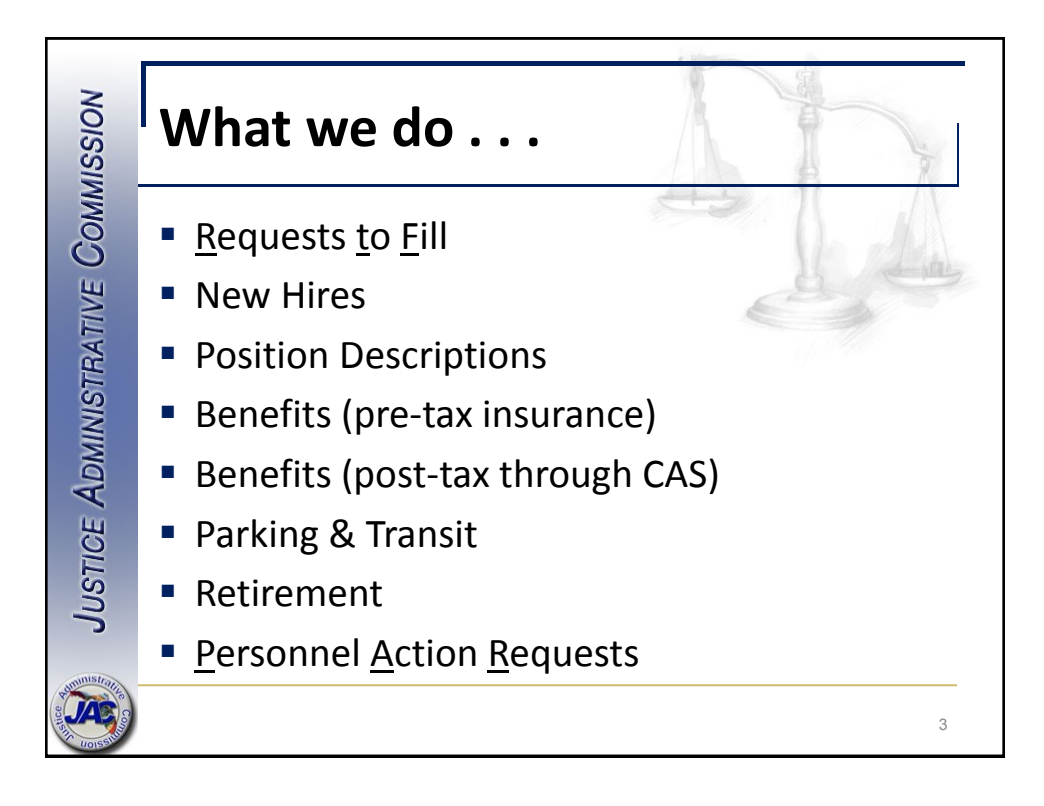

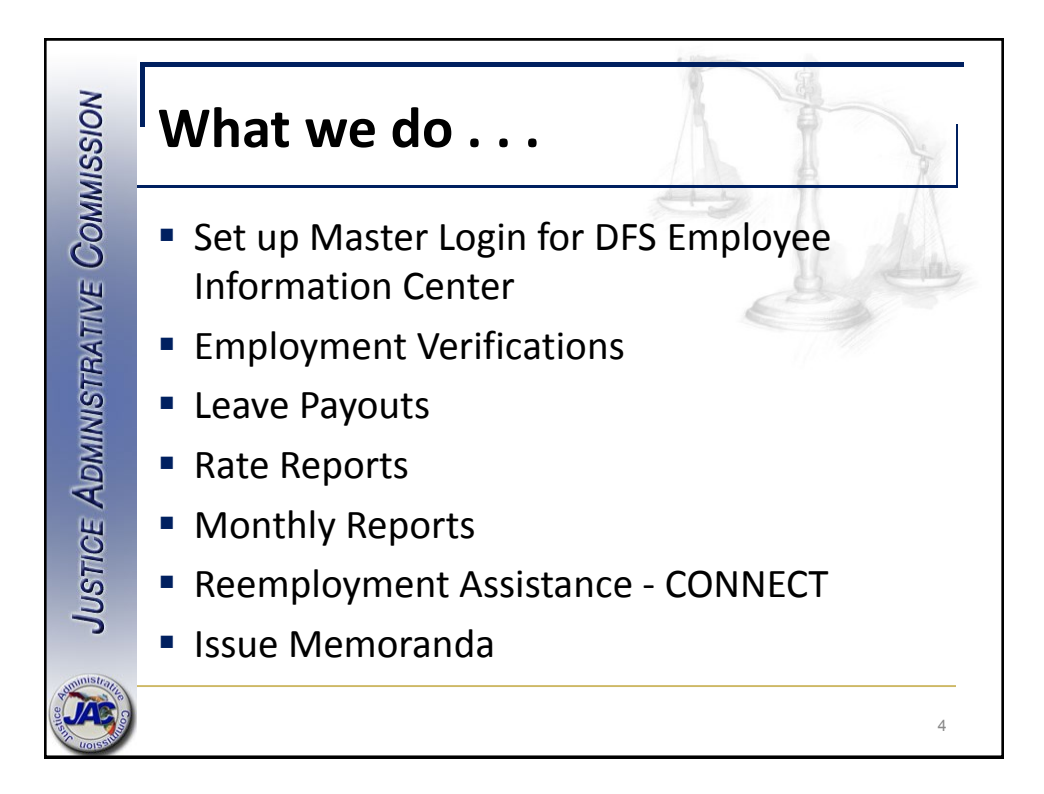

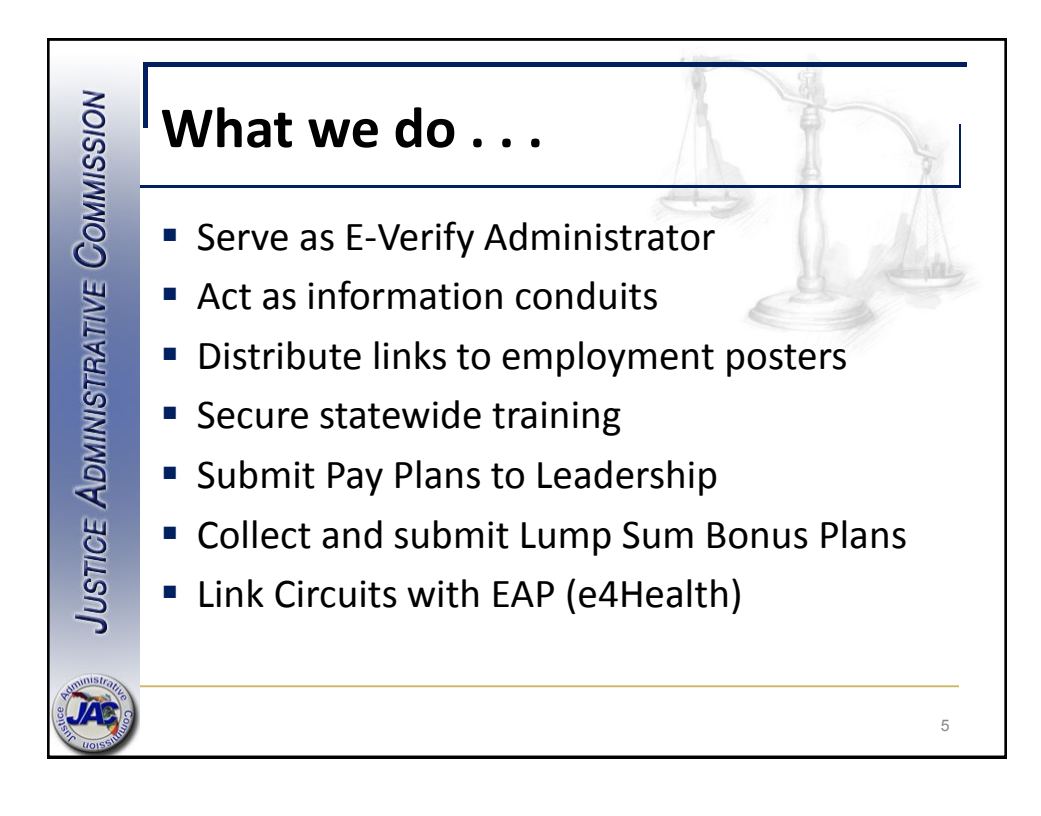

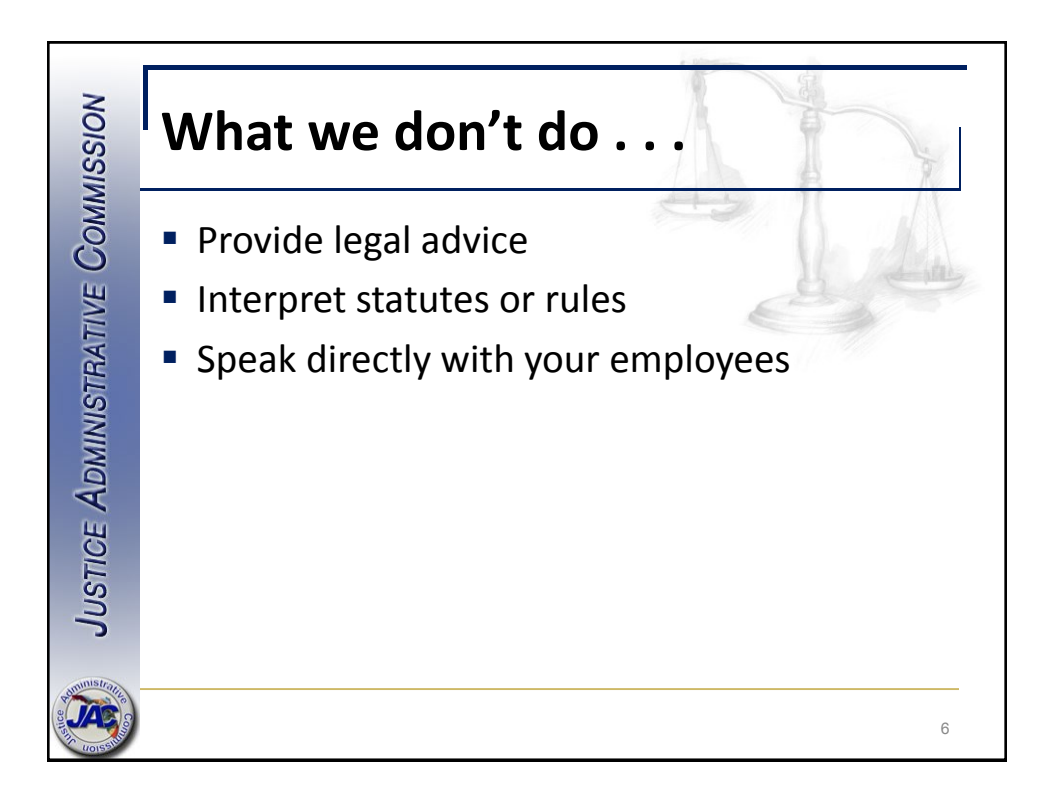

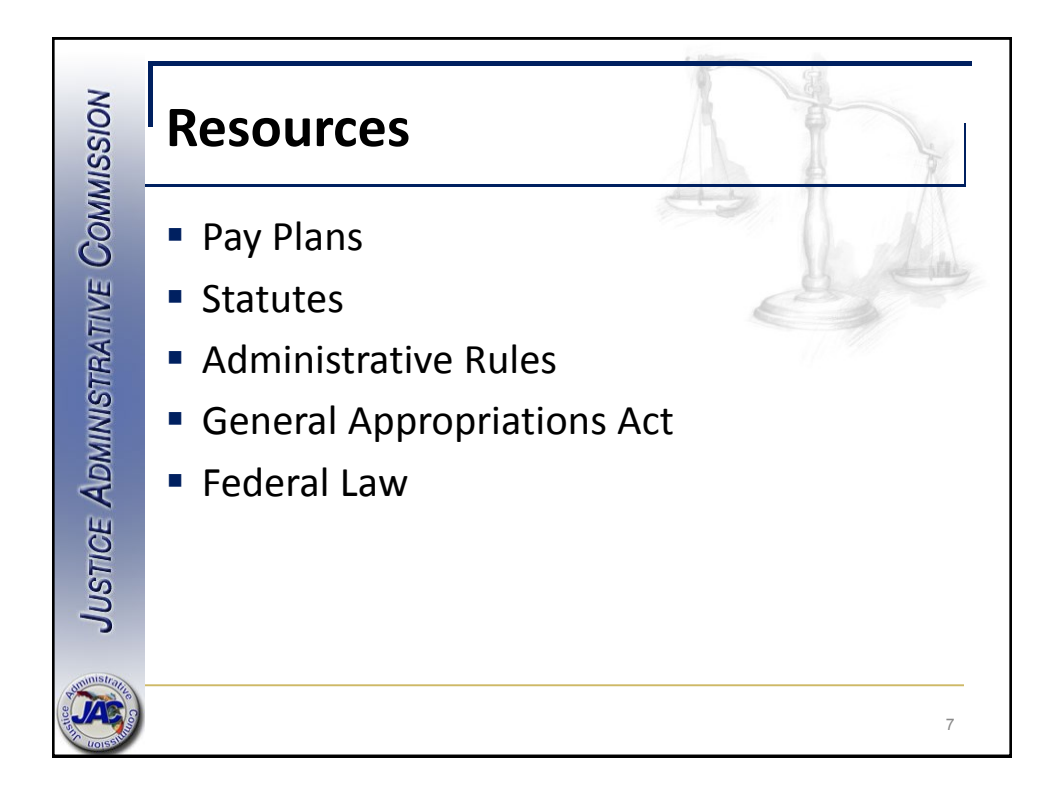

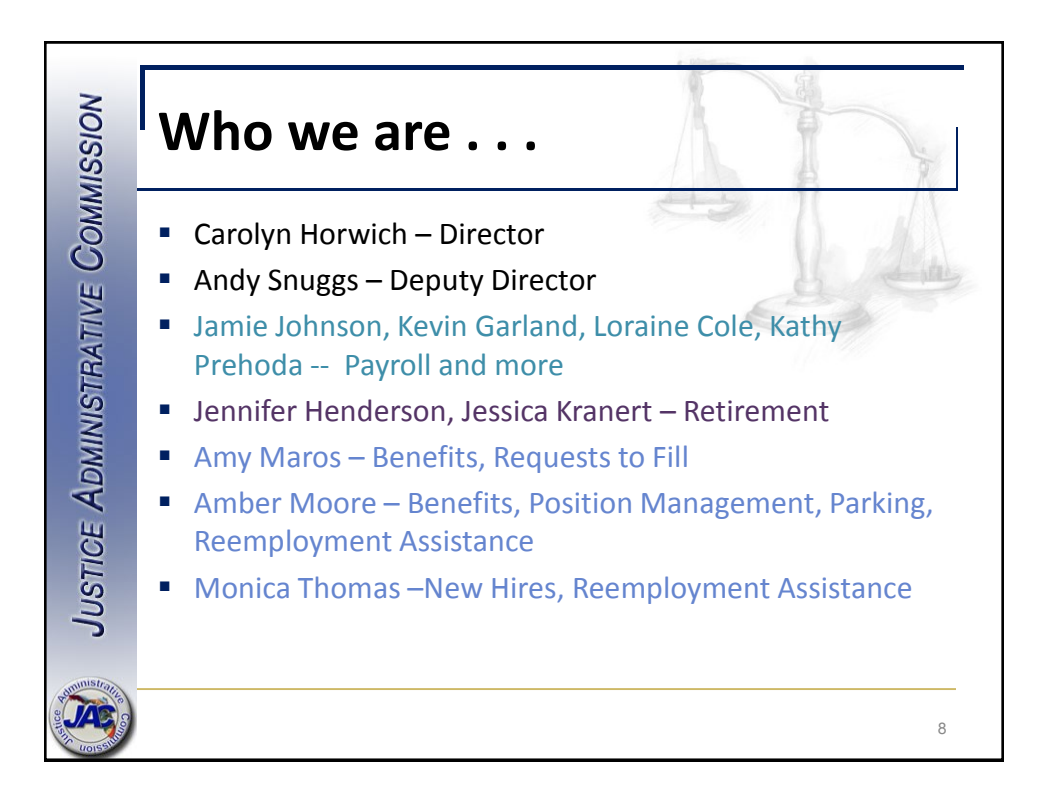

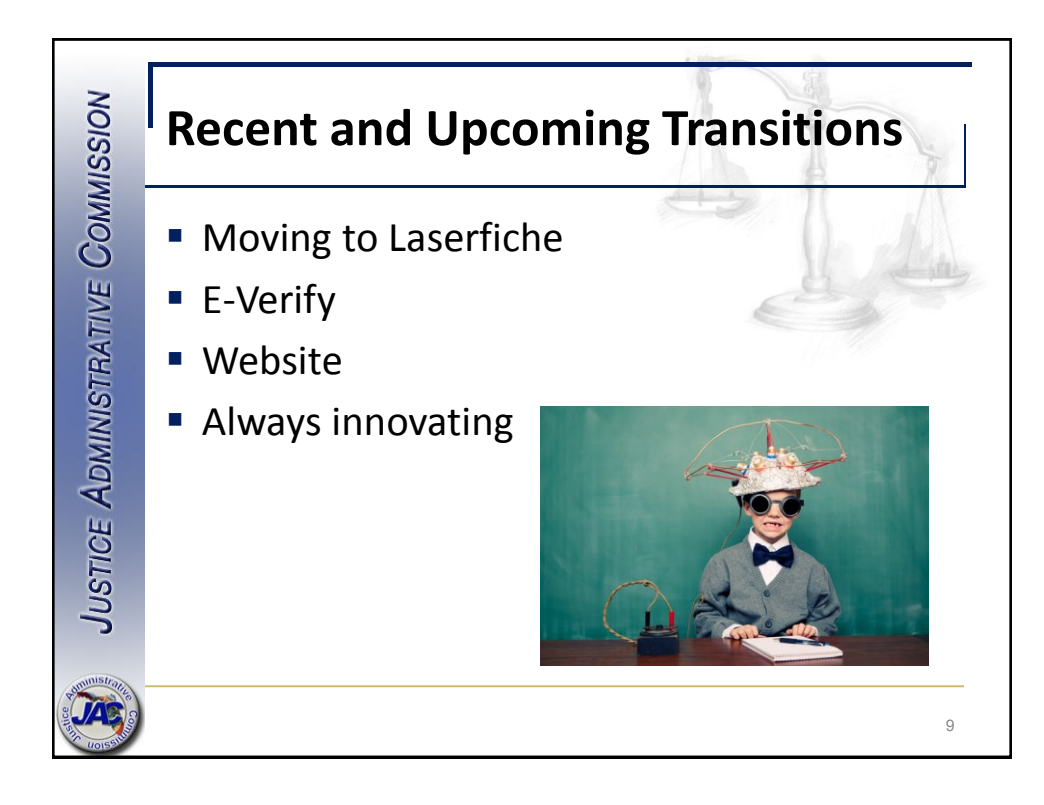

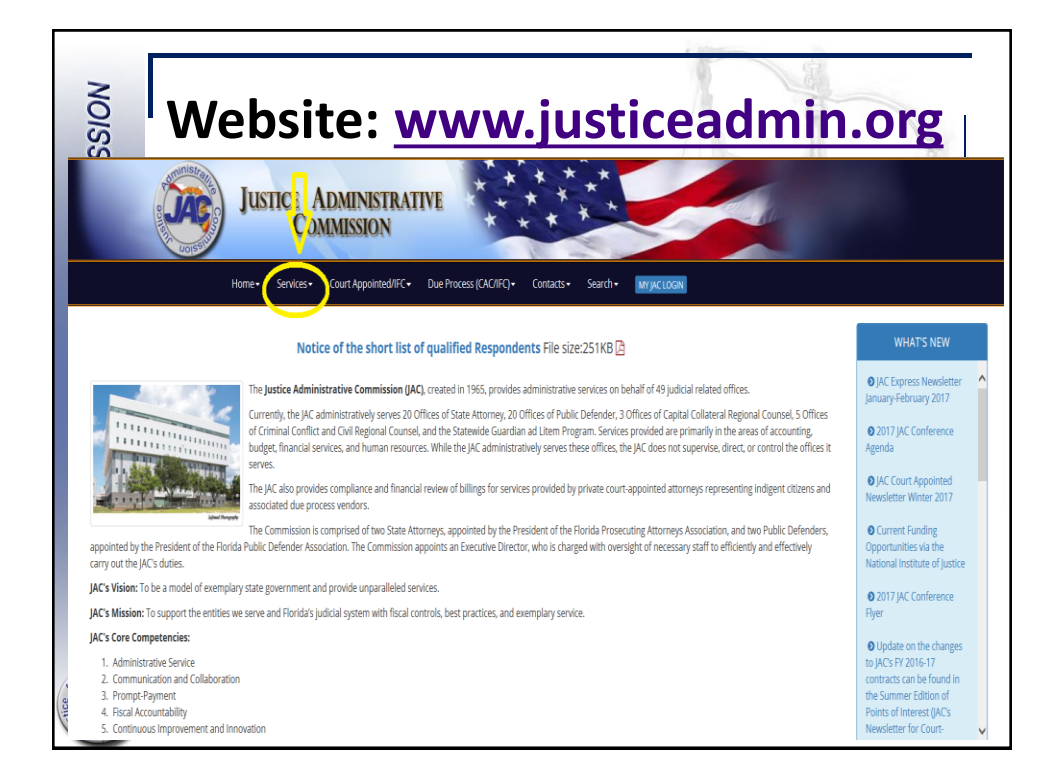

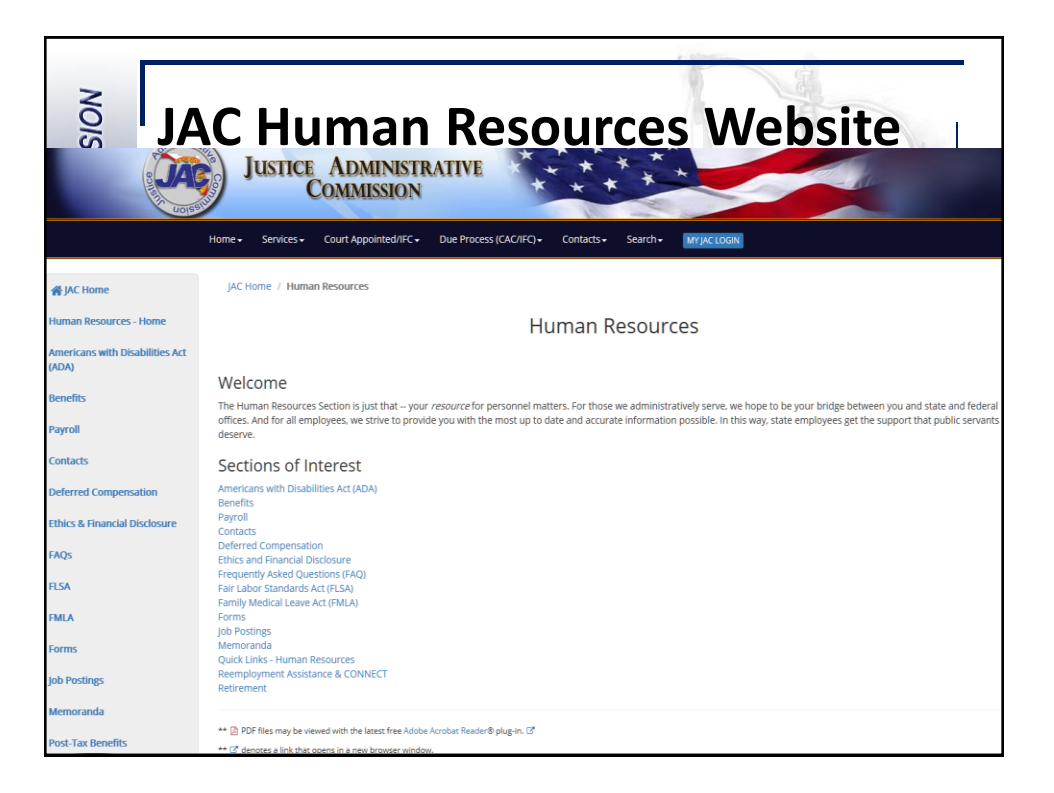

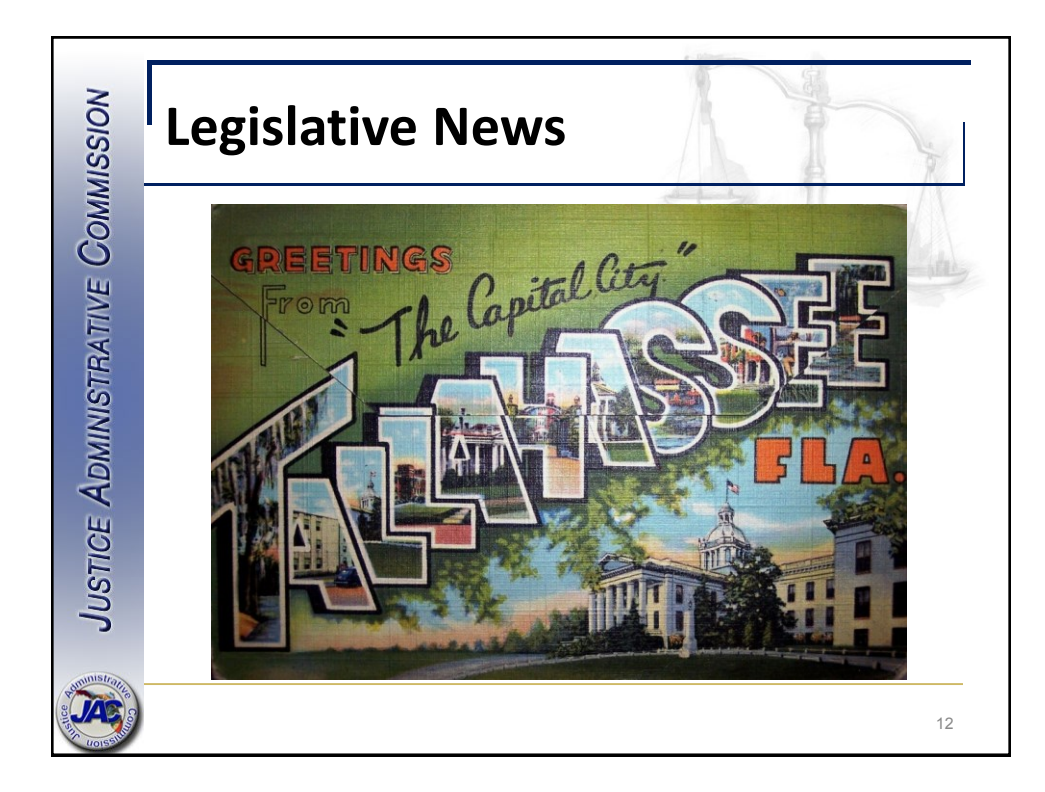

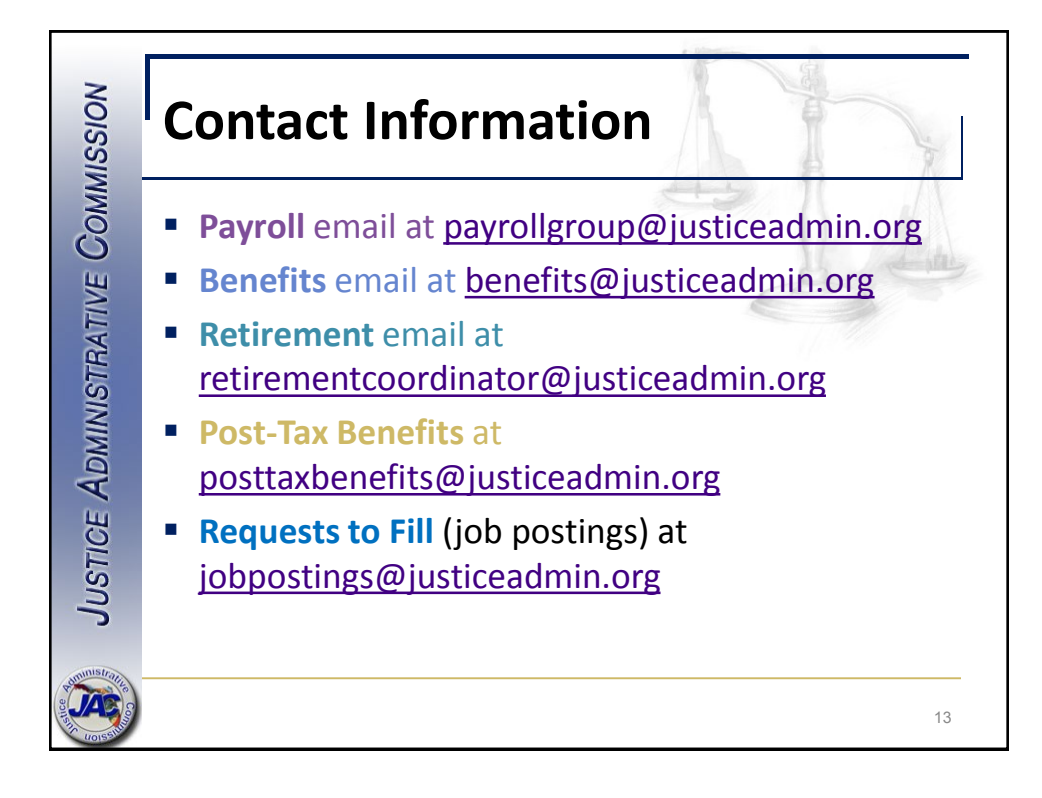

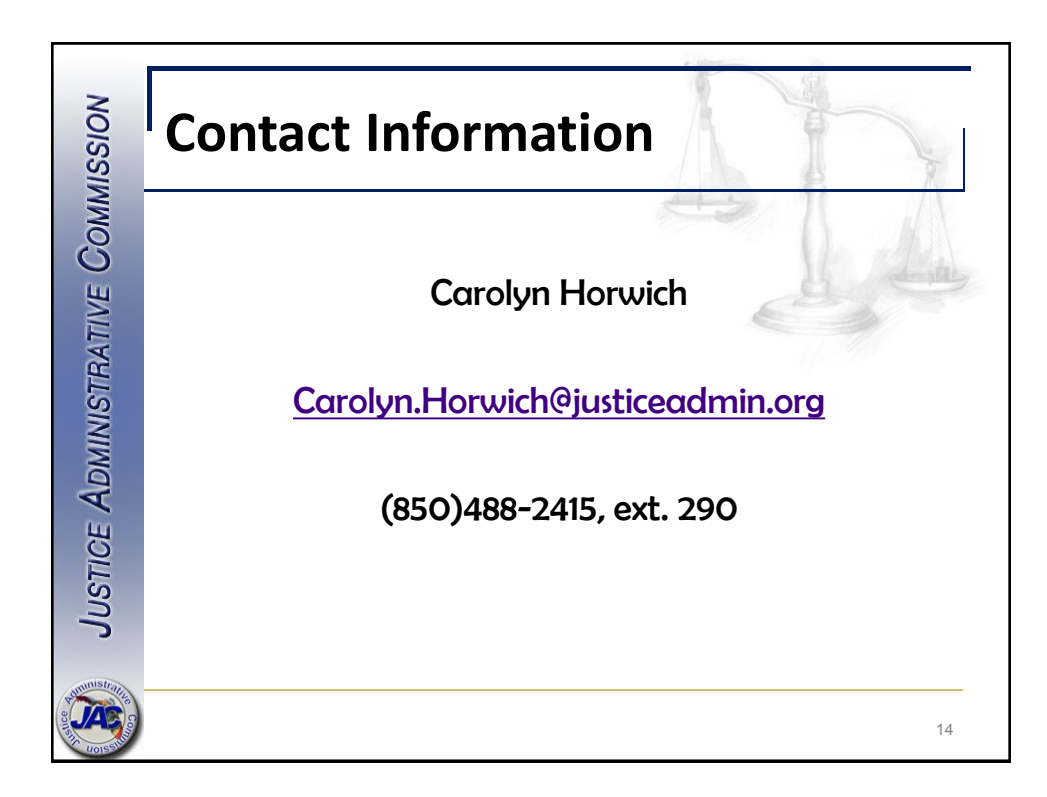

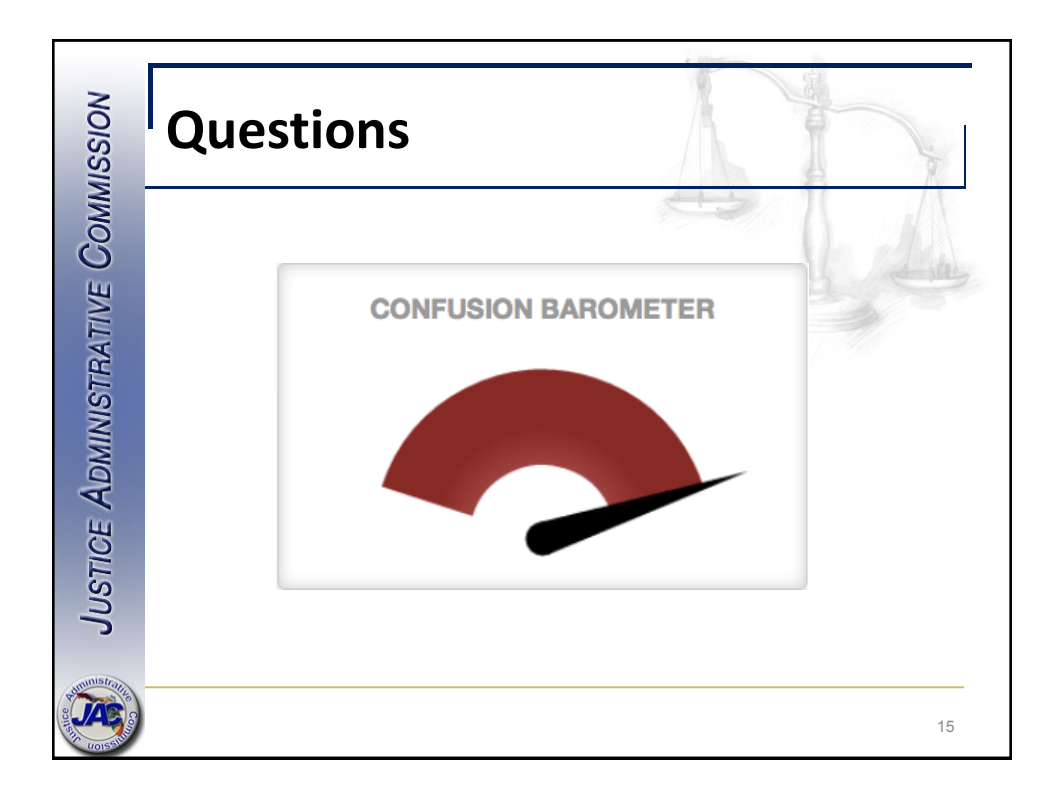

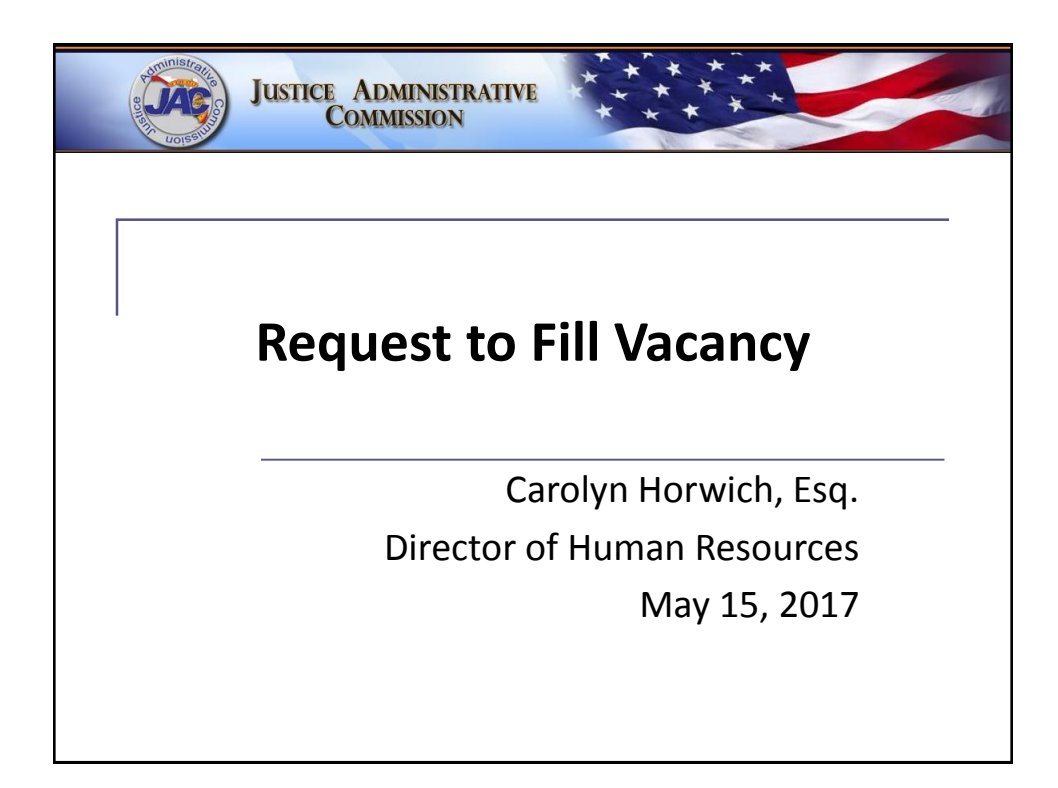

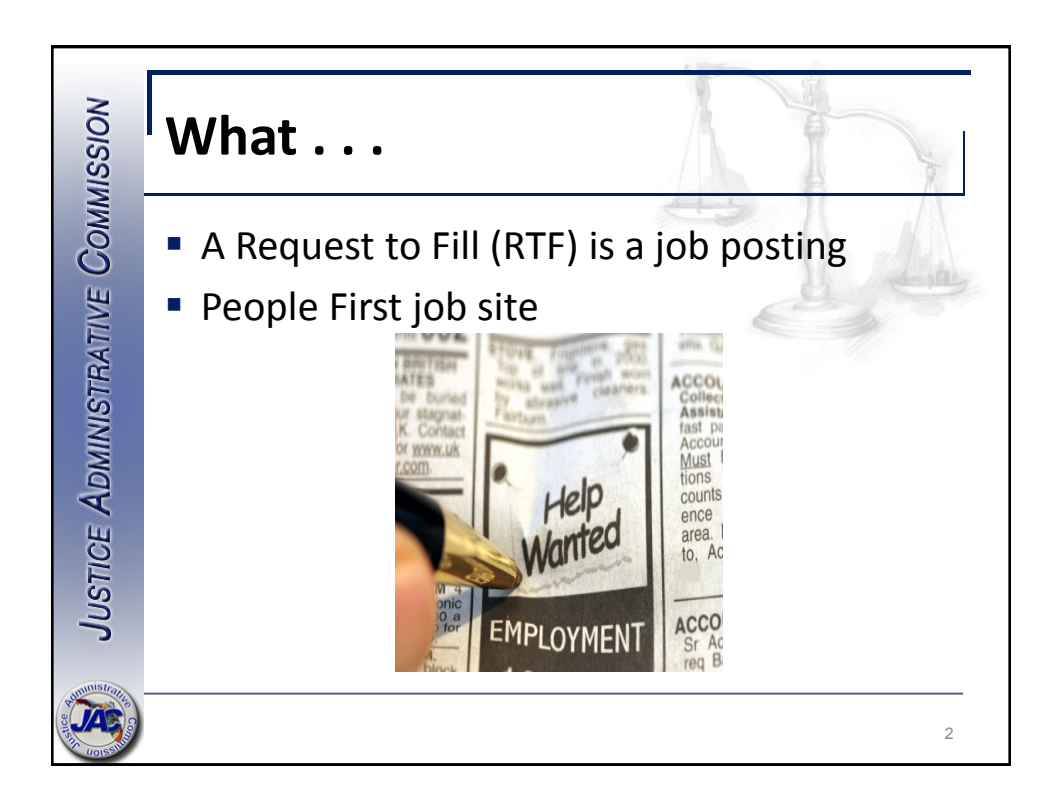

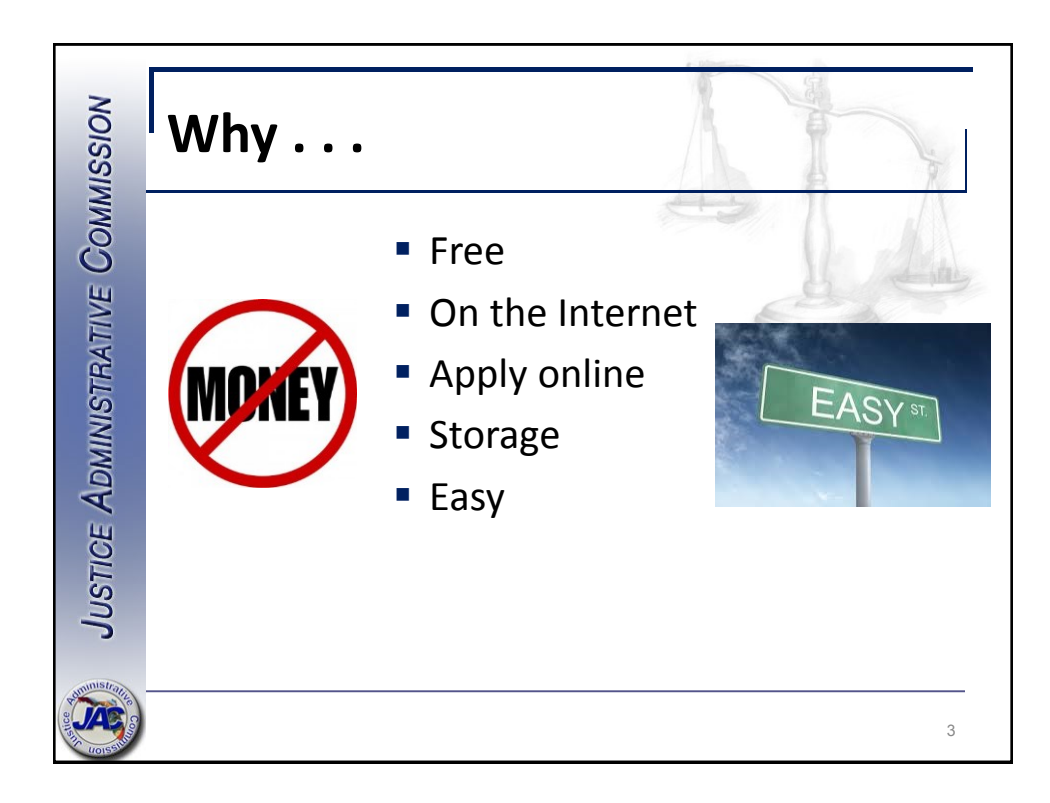

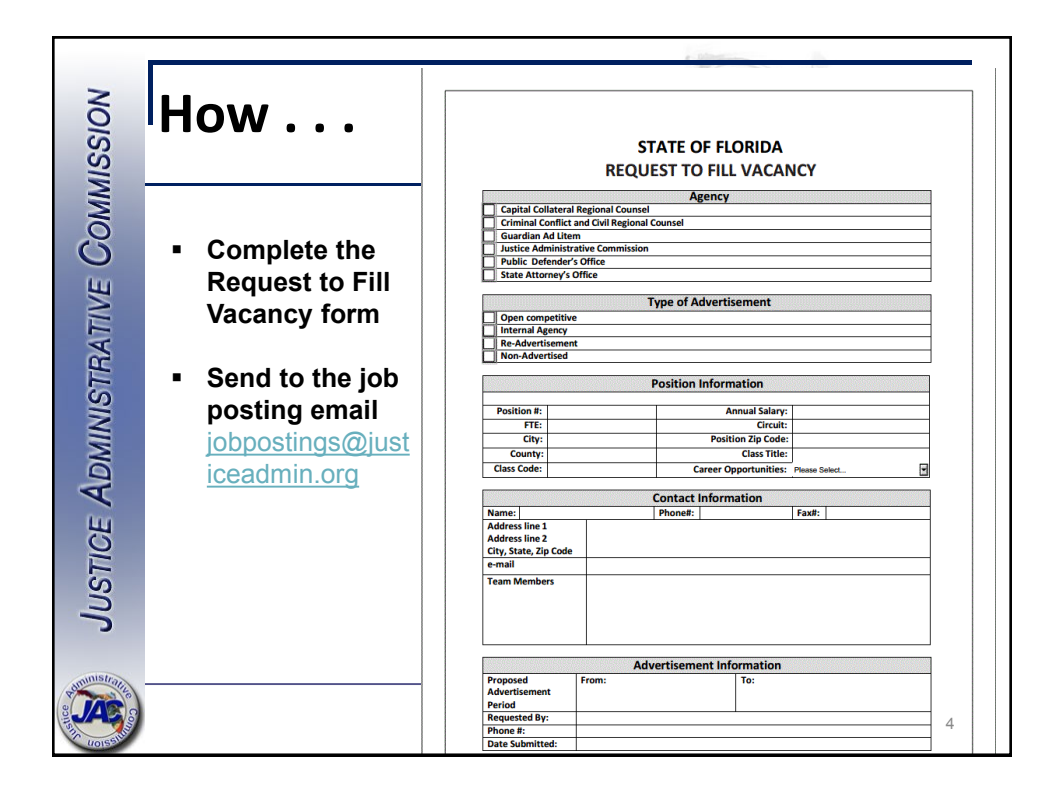

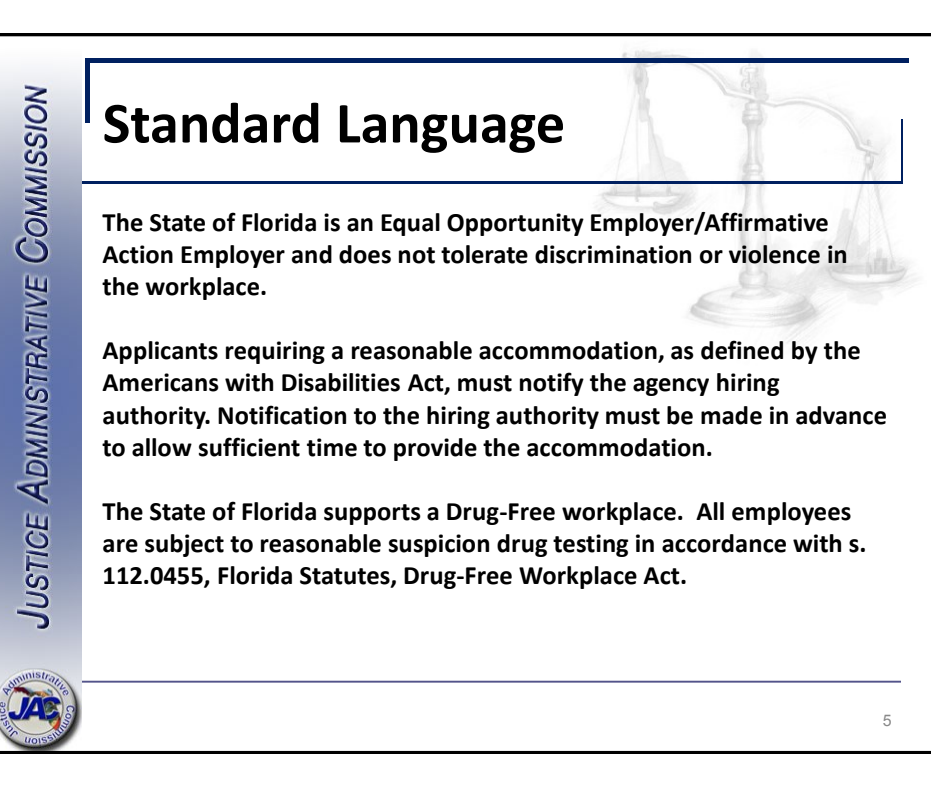

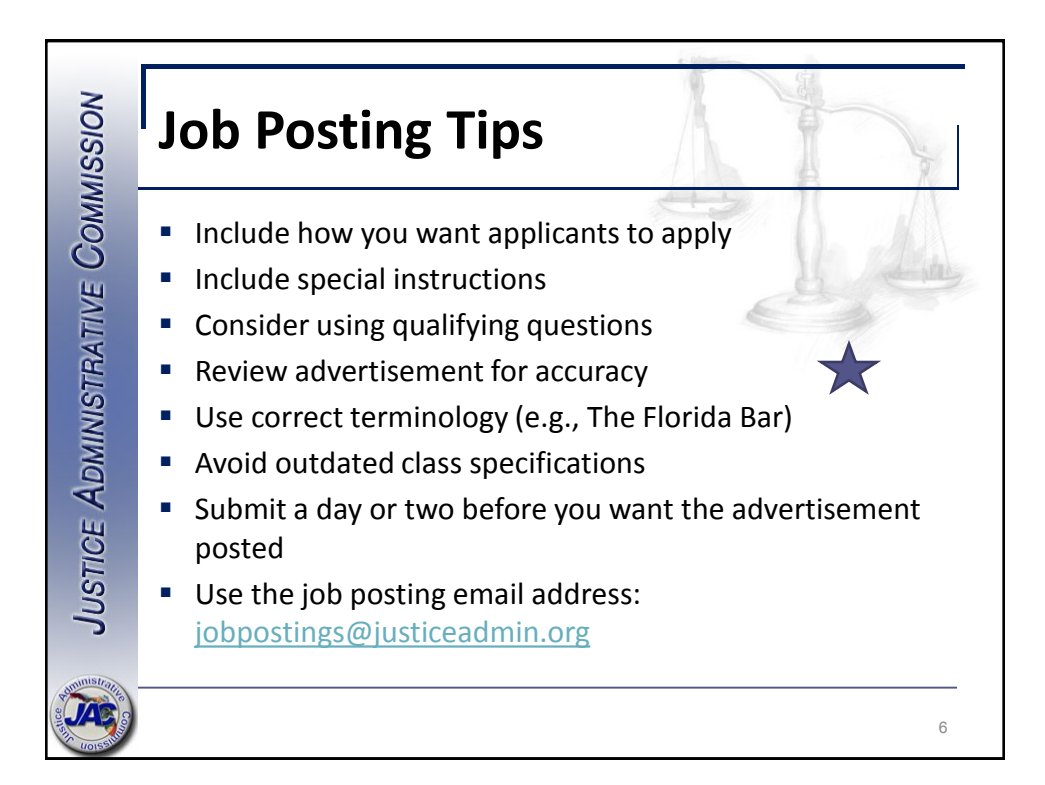

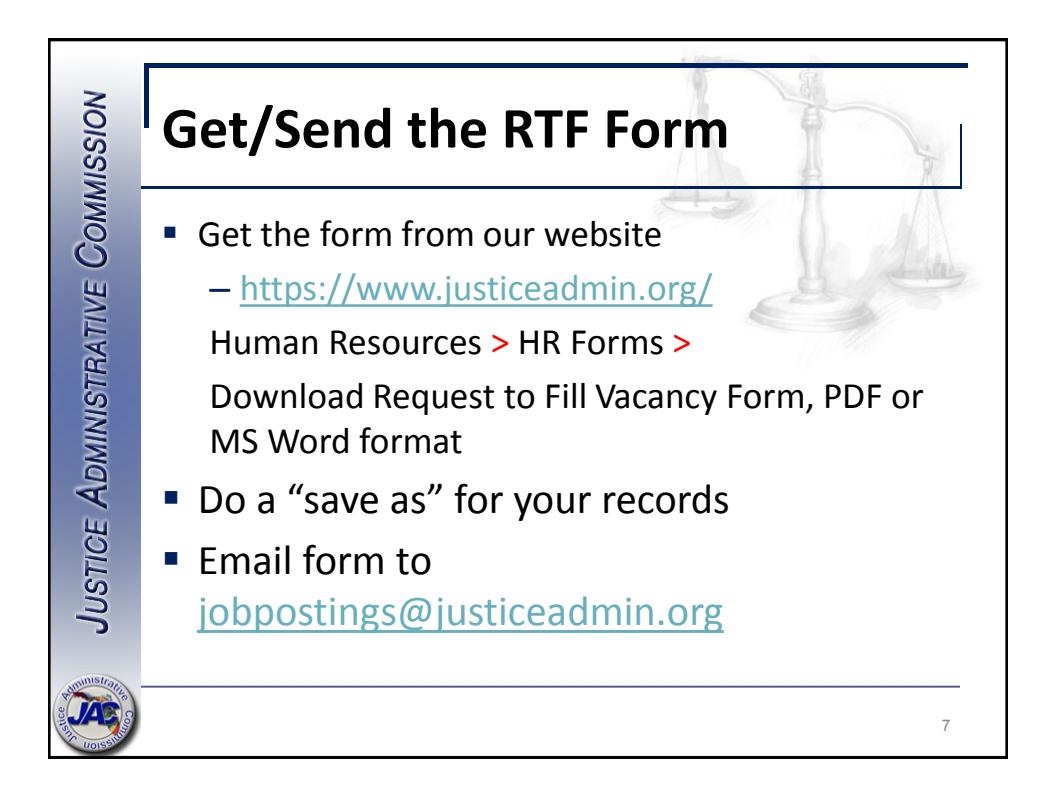

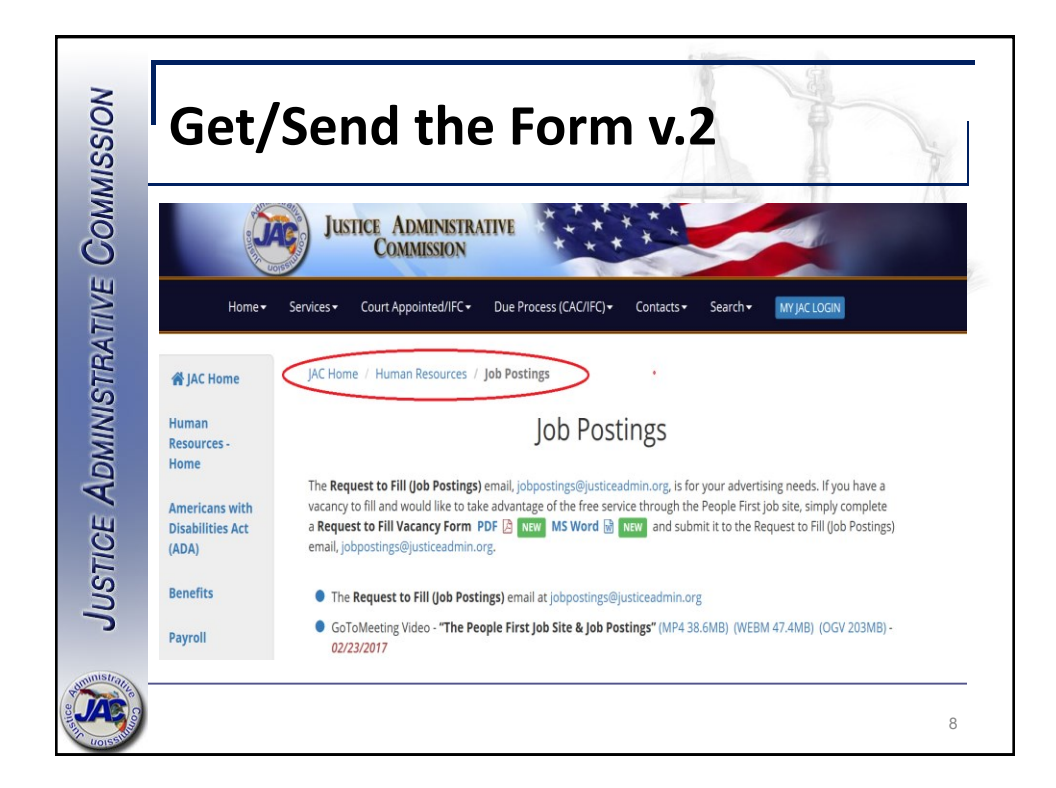

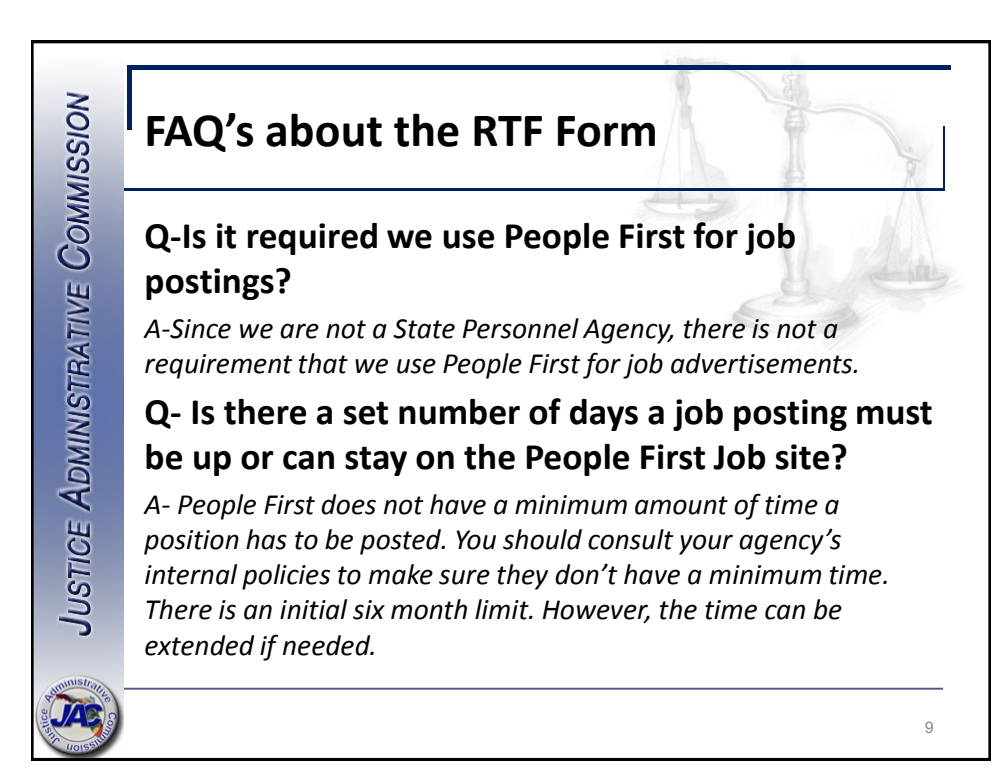

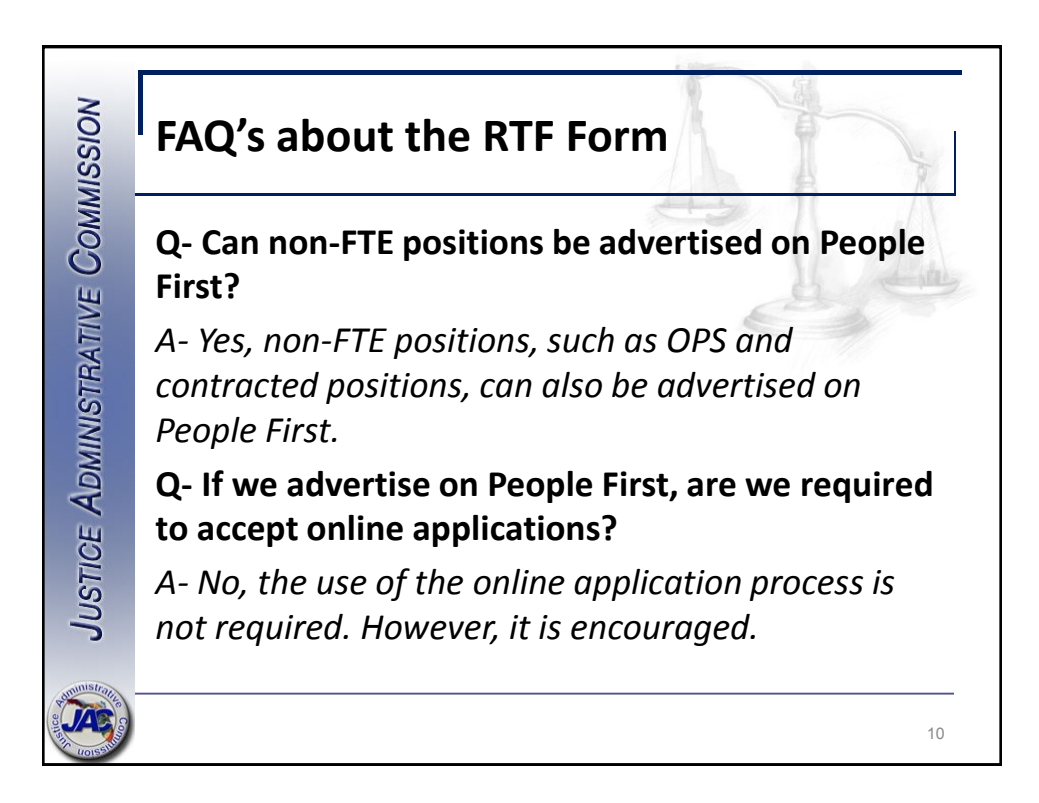

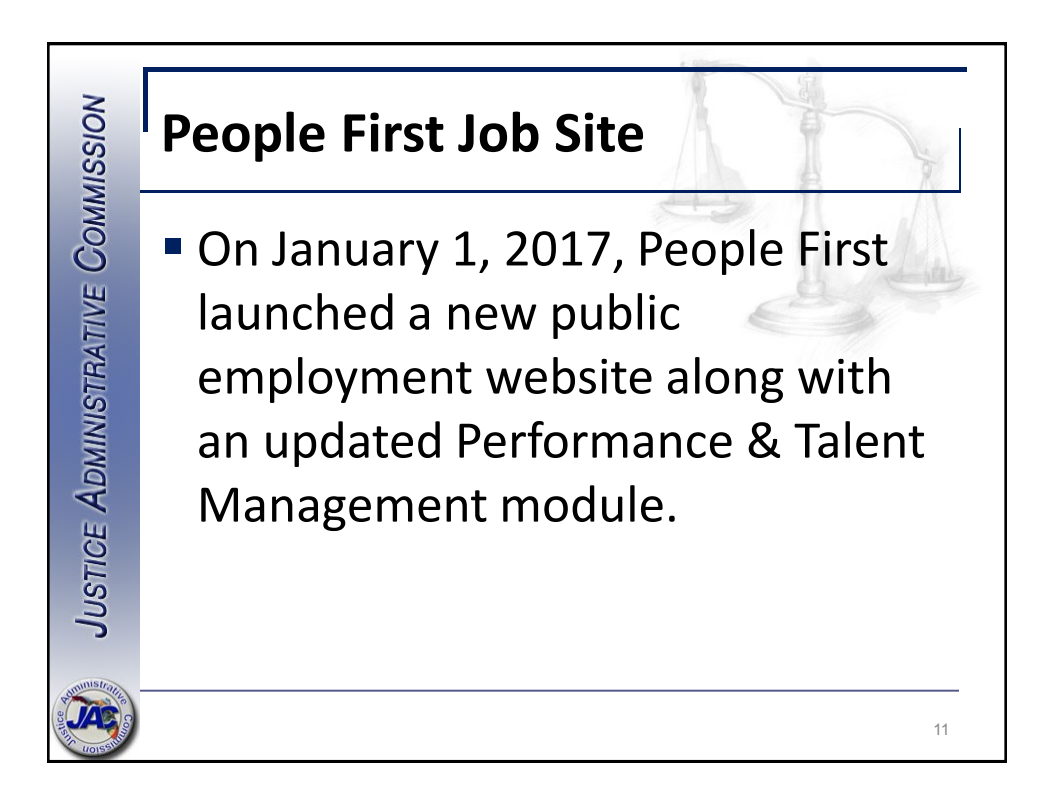

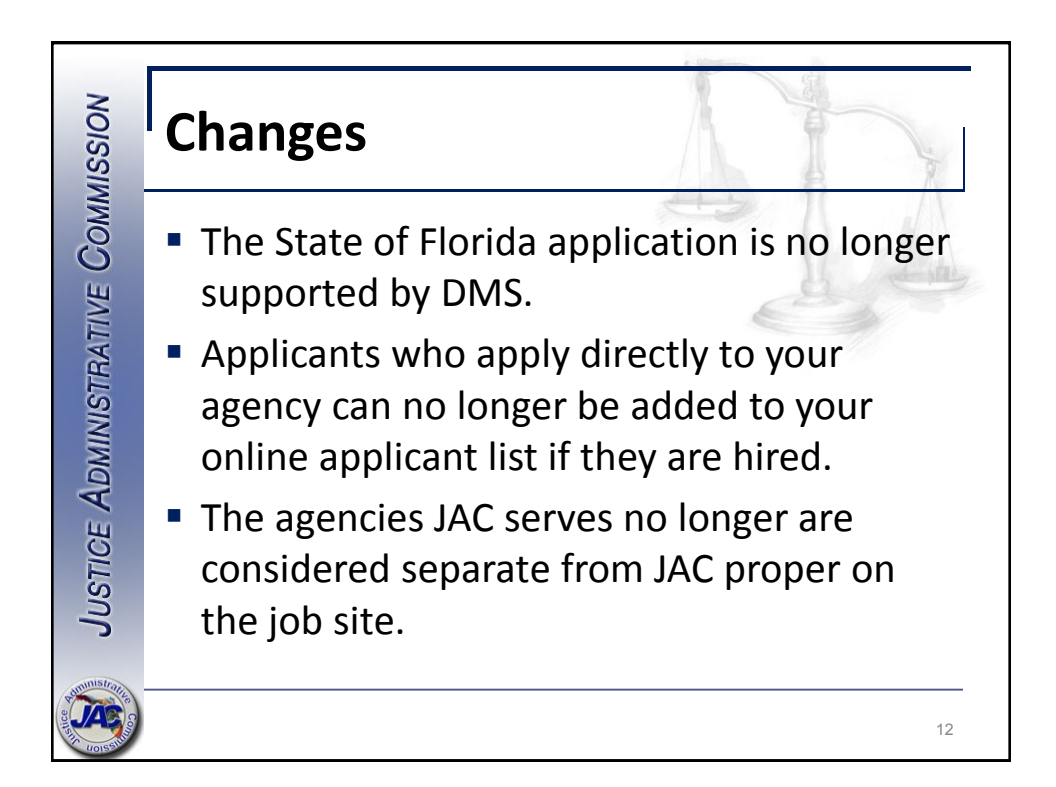

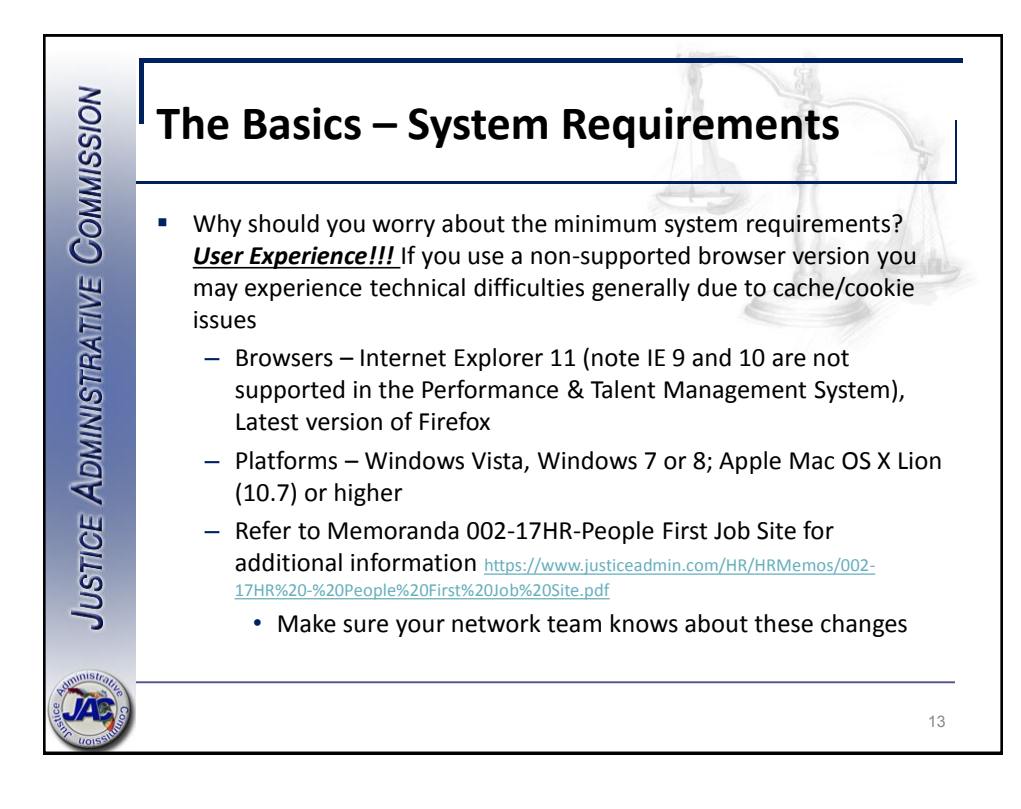

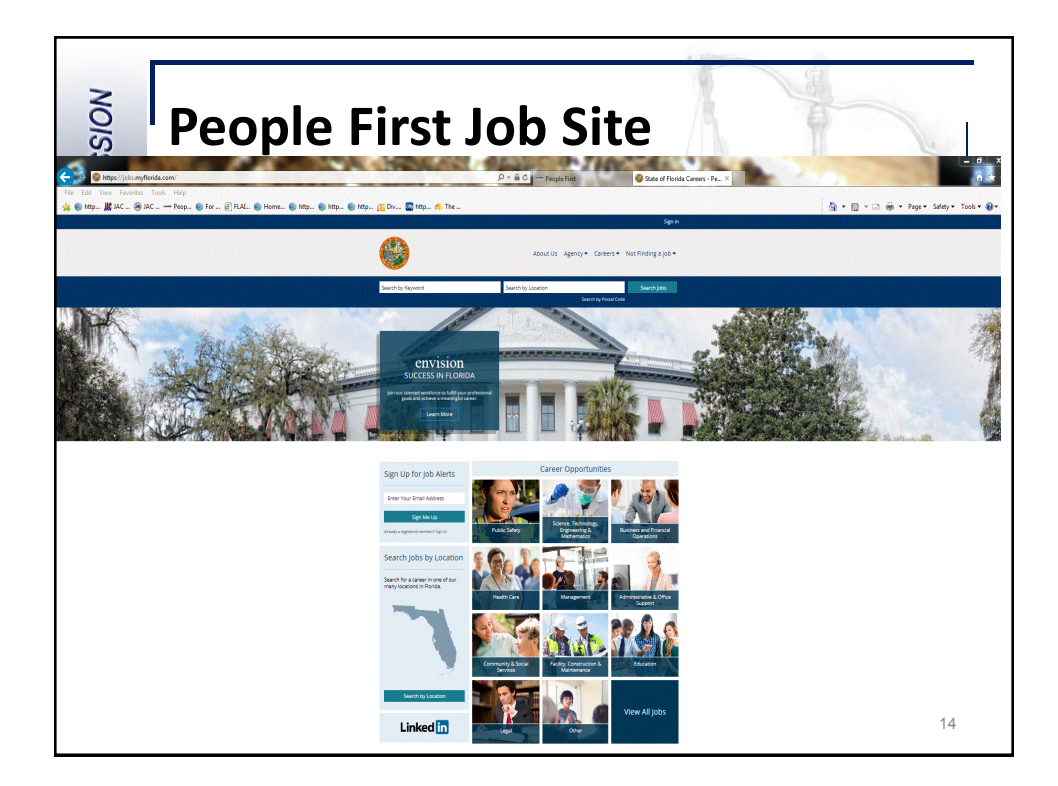

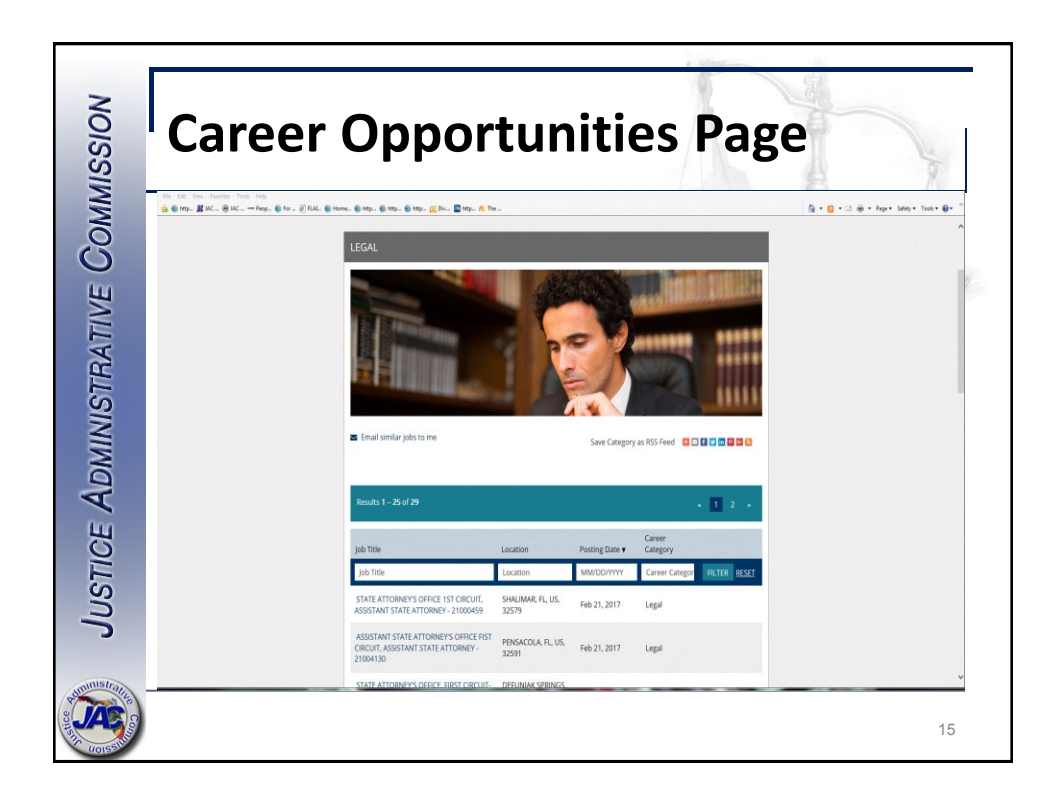

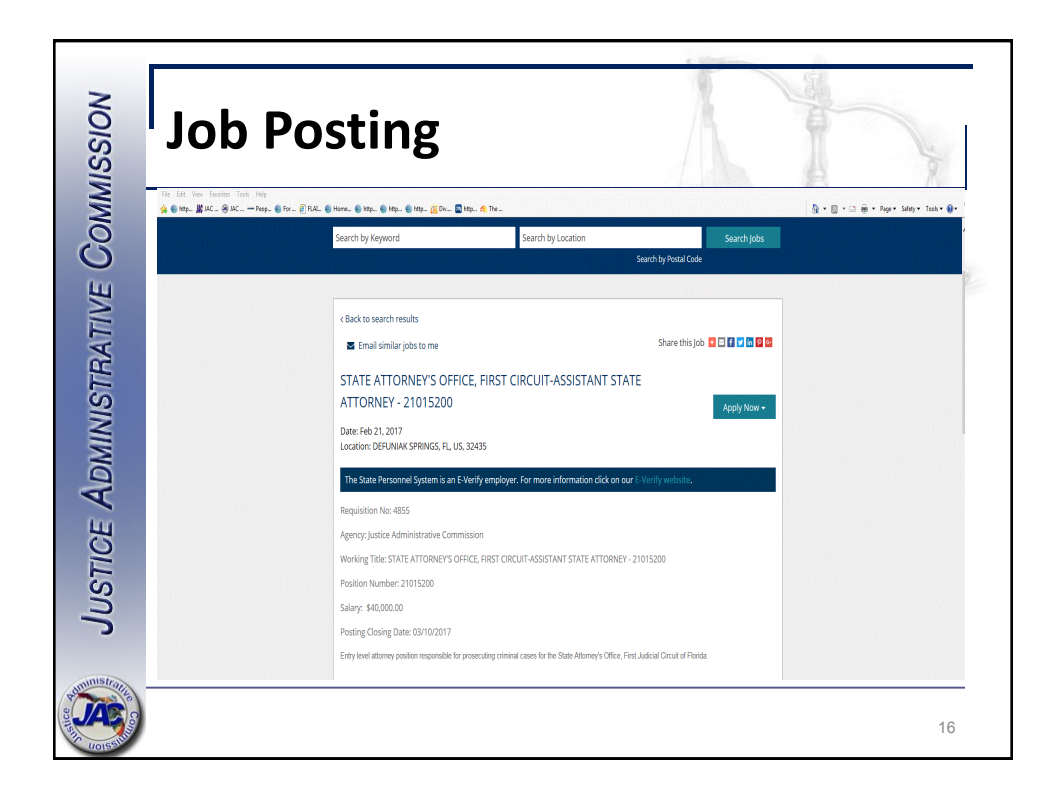

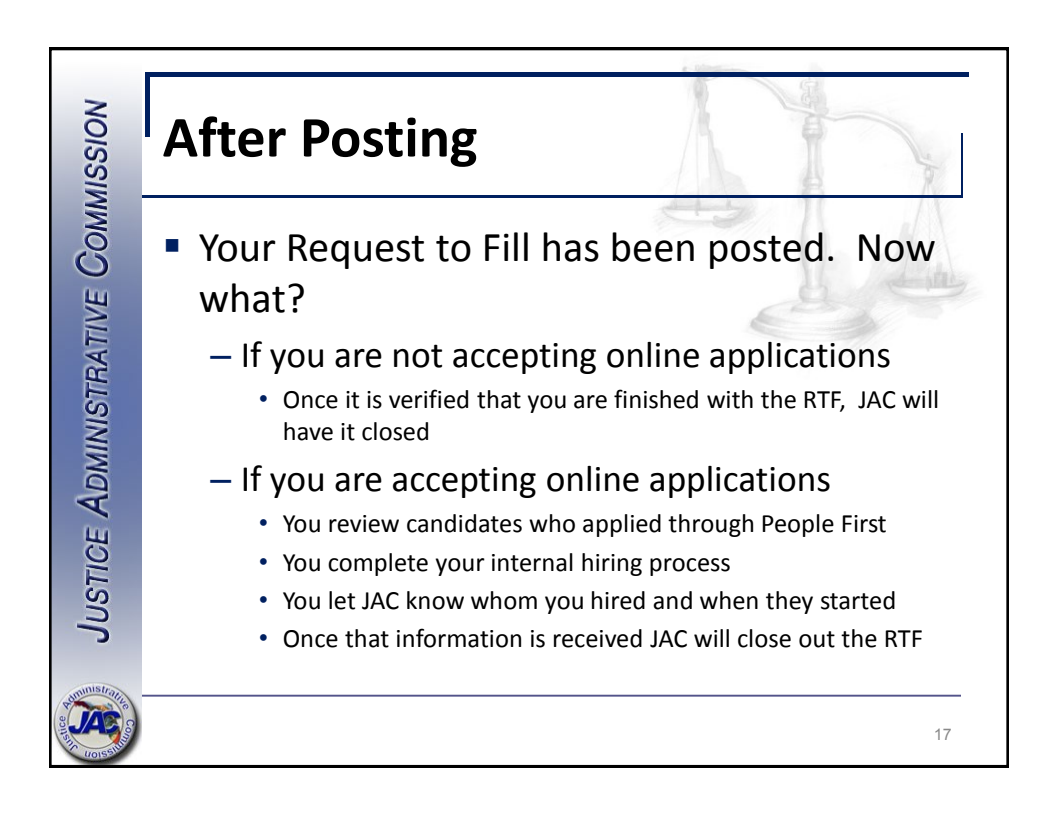

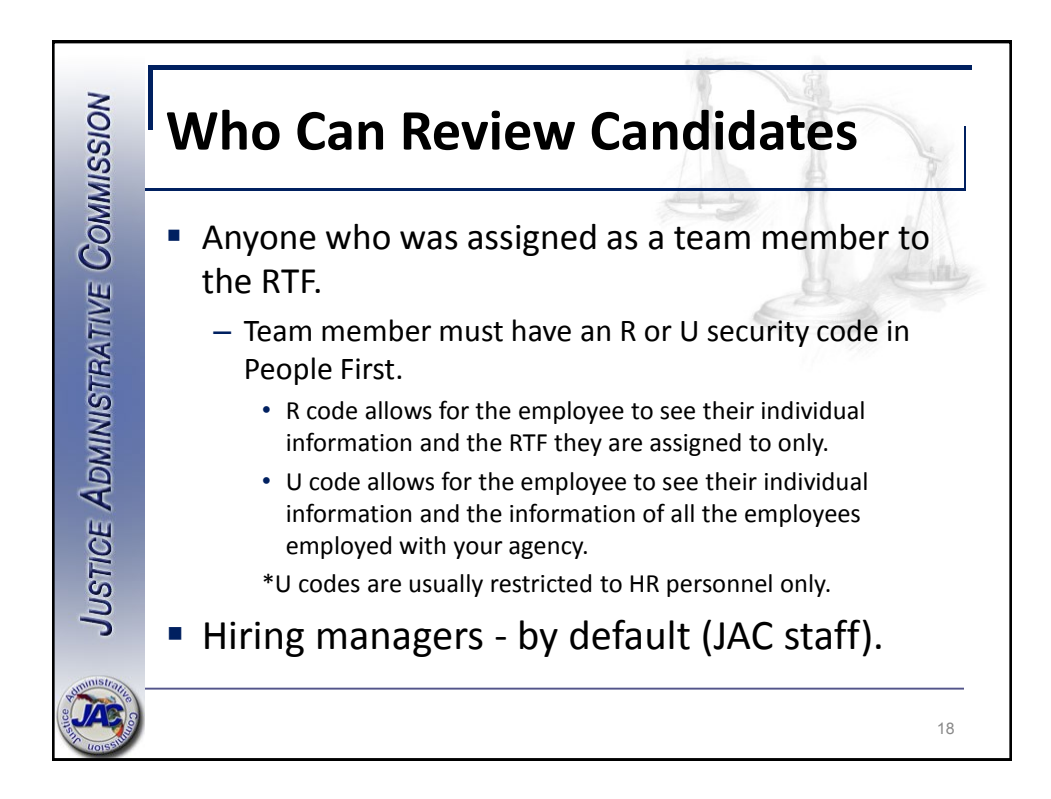

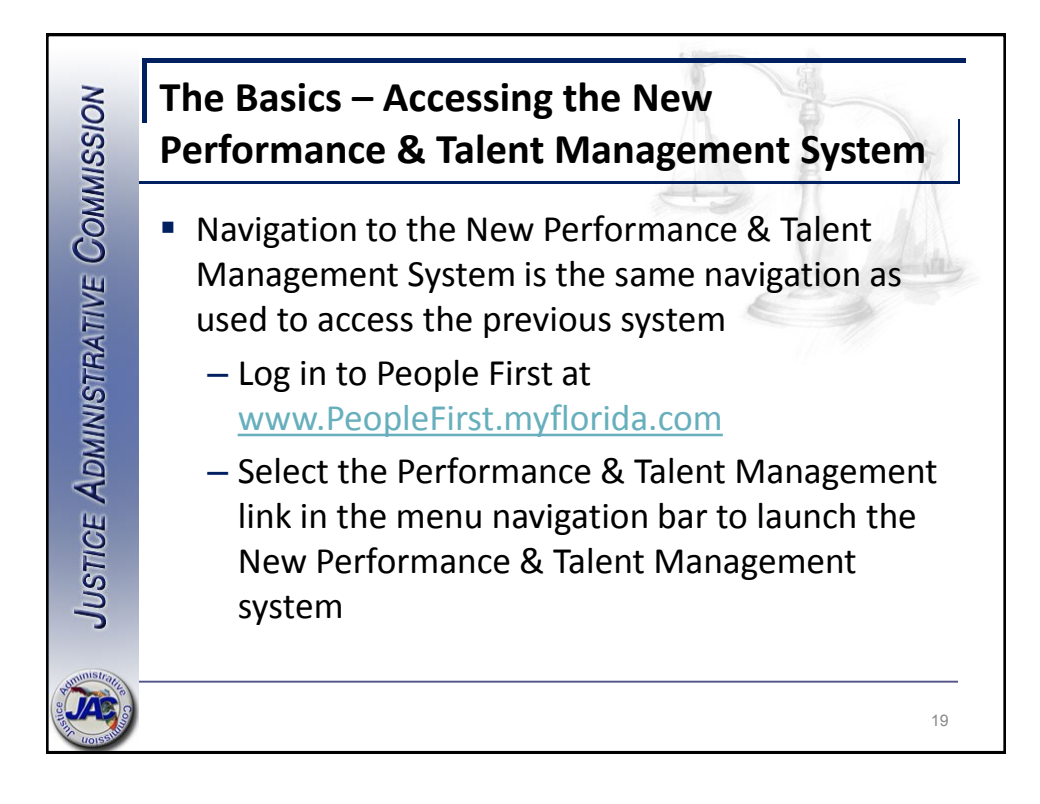

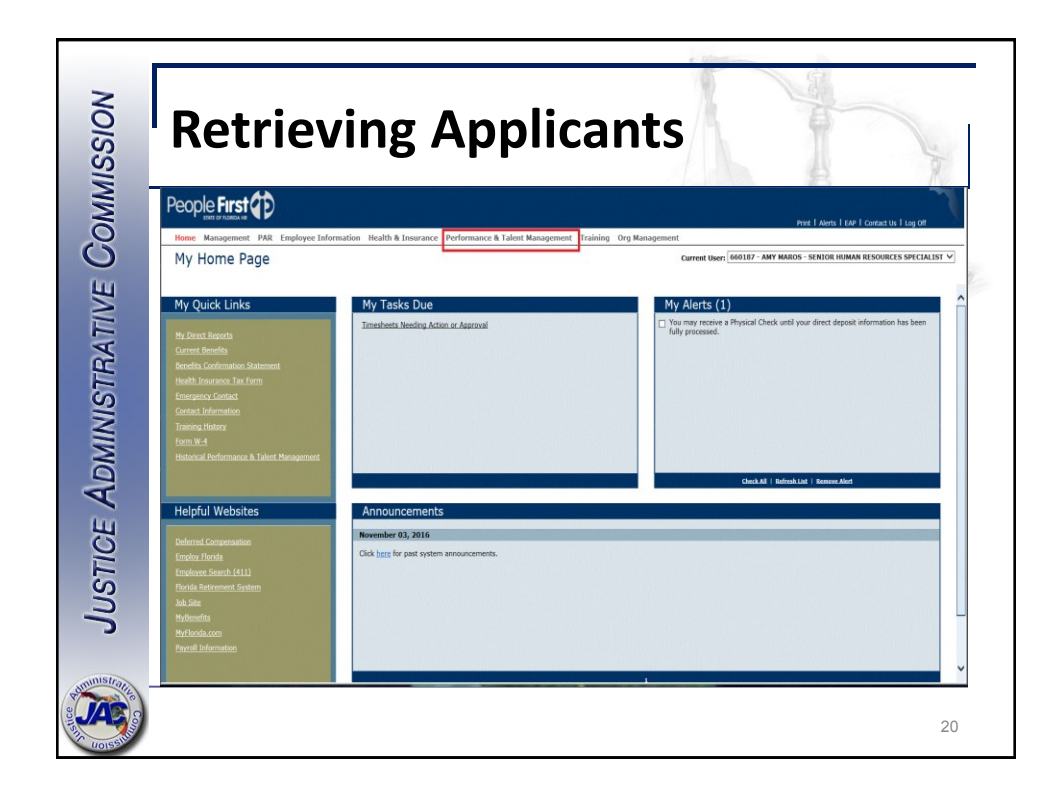

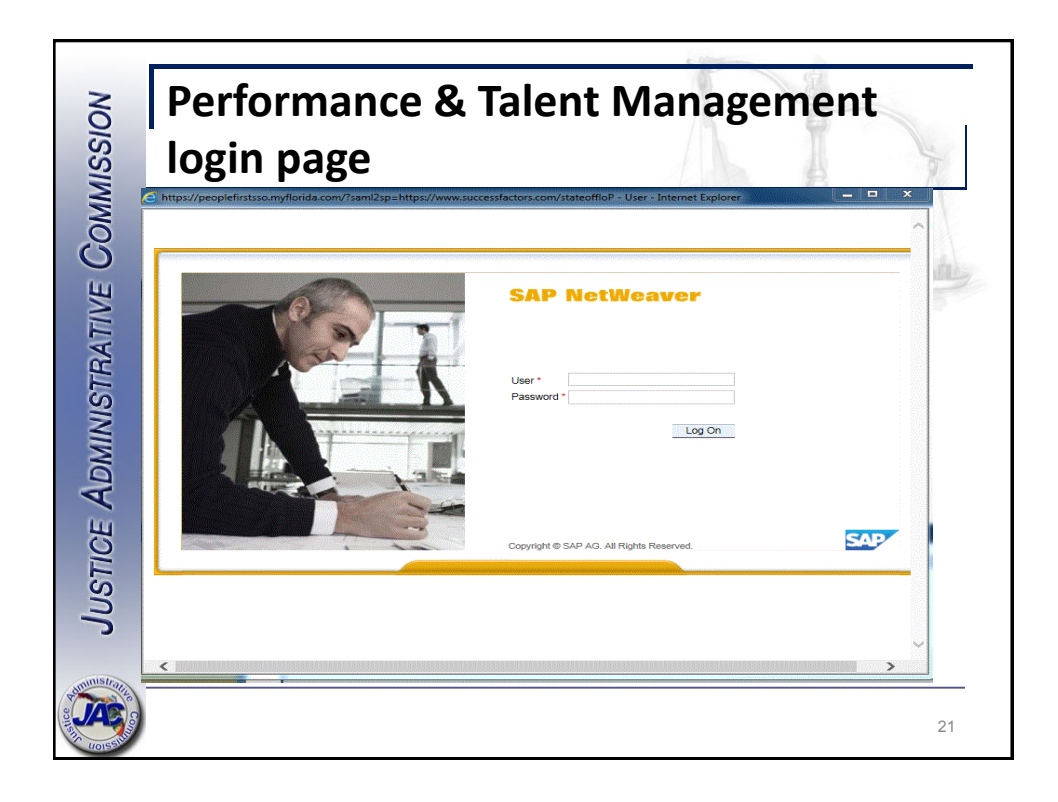

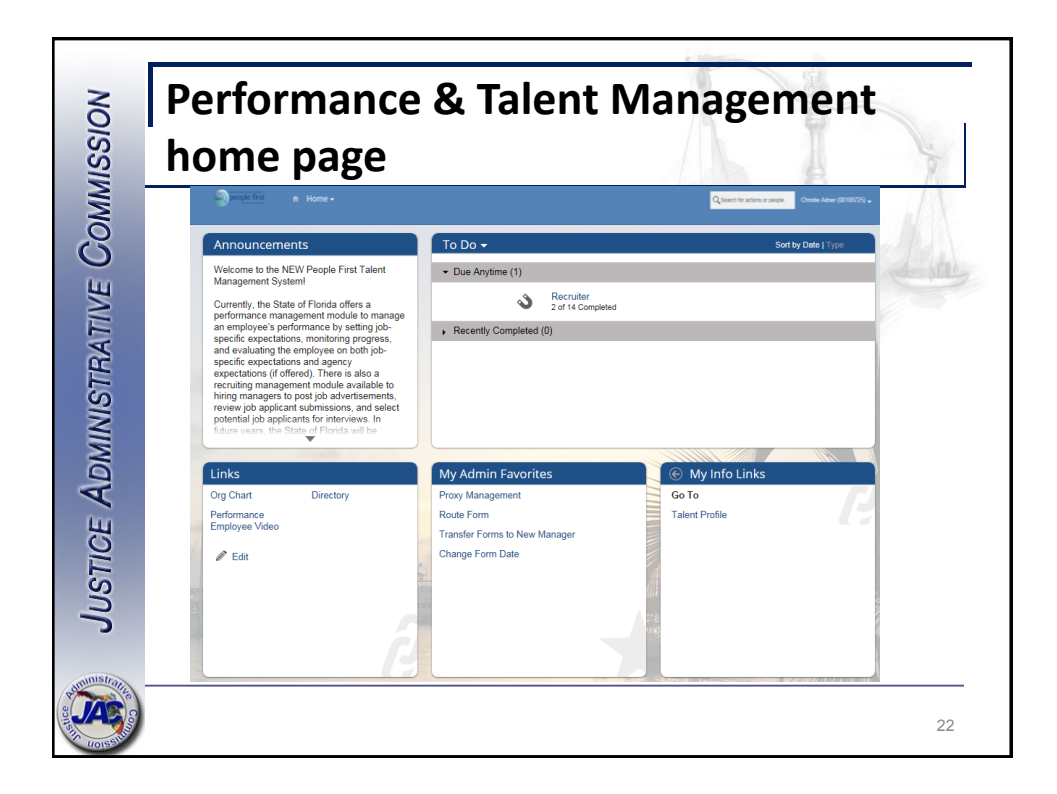

|                                                                                                |                  |                                       |                | o Odmen -                 |                     |                                | _                     |  |
|------------------------------------------------------------------------------------------------|------------------|---------------------------------------|----------------|---------------------------|---------------------|--------------------------------|-----------------------|--|
| becopic first A Recruiting  becopic first A Recruiting  becopic first A Recruiting  candidates |                  |                                       |                |                           | Q Search            | for actions or people AMY MARC | DS (0066018)          |  |
| Job Requisitions                                                                               |                  |                                       |                |                           |                     |                                | ^                     |  |
| © Reports                                                                                      |                  |                                       |                |                           |                     |                                |                       |  |
| C Accrone Filter Job Remultificer All ich requisitions                                         | T Filter Options | Display Options                       |                |                           | lten<br>Highlight J | Items per page 50              |                       |  |
| Lab Tida                                                                                       | Requisition ID   | Staffing Specialist                   | Currentle With | Candidatee                | Stat                | Inter Co, rightgore sour rate. |                       |  |
| JOD TIDE S                                                                                     | requisition to   | Statting Specialist                   | Currently with | Canologies                | Stat                | E el                           | -                     |  |
| VORD PROCESSORT - 2100/920 19                                                                  | 1005             | Javonda Games do                      |                | 00 (3 mem)                | Open                | C 🔐                            | -                     |  |
| SENIOR CHED ADVOCATE MANAGER - 21014011 DV                                                     | 010              | Mark Alers too                        |                |                           | Cancelled           | Not Posieu<br>Net Pested       |                       |  |
| SENIOR CHILD ADVOCATE MANAGED 21014077 G                                                       | 3617             | Kothlean Nije 45                      |                | S(S New)                  | Open                | Not Pussed                     |                       |  |
| SENIOR CHILD ADVOCATE MANAGER - 21014071                                                       | 544              | Mark Alare #2                         |                | 8(7 New)                  | Open                | Not Prosted (2)                | Concession of         |  |
| SERIOR CHILD ADVOCATE MANAGER - 2101313 - C                                                    | 064              | India Antois dau<br>India Gainez (63) |                | 6(3 New)                  | Open                | Not Prosted by                 |                       |  |
| SECDETADY II. 2100/338 (A                                                                      | 3646             | Mark Alore IE                         |                | 40(11 New)                | Open                | F #T                           | -                     |  |
| DECRETARTIC 2104230 [5                                                                         | 5040             | India Altro wa                        |                | 16/16 Nov1                | Open                | En                             |                       |  |
| PROSPAN DIRECTOR - 21013100                                                                    | 667              | Joseph Droe au                        |                | 10(10 mon)                | Cascellad           | L Ly                           | -                     |  |
| PROGRAM ATTORNEY 31015750 G                                                                    | 2/00             | Islanda Gaines Art                    |                | E (E March)               | Onon                | Fri Coleo                      |                       |  |
| DECODAM ATTORNEY, 21012827 6                                                                   | 1614             | Mark Llars #H                         |                | 8 (8 New)                 | Open                | Not Postad (U                  |                       |  |
| ORE ELECTOR ADMINISTRATION . 21850231 (5                                                       | 3614             | Linnal Lannard R                      |                | 4 (A New)                 | Onen                | FrC                            |                       |  |
| OPS JUSTICE ADMINISTRATION - 2100221 (5                                                        | 3029             | Kothlean Nue #5                       |                | 4(4 New)                  | Open                | Fr0                            | and the second second |  |
| OPS JUSTICE ADMINISTRATION - 2100231 (2)                                                       | 3613             | LinnelLennerd #S                      |                | E(E New)                  | Open                | Er]                            |                       |  |
| OPS JUSTICE ADMINISTRATION - 2100/200 ES                                                       | 3013             | Hark Alars IN                         |                | ō(o new)                  | Consultad           | L LT                           | -                     |  |
| OPS JUSTICE ADMINISTRATION - 2100/220 CM                                                       | 3044             | Mark Adris cou                        |                | 1 (1 March                | Cancereu            | NOT POSieu                     |                       |  |
| OPS JUSTICE ADMINISTRATION - 21000220 [3                                                       | 3000             | Indenteen reje dat                    |                | I(I (WW)                  | Open                | L Ly<br>Nat Dested Cl          |                       |  |
| OPS JUSTICE ADMINISTRATION - 2100/101                                                          | 2300             | Javonua Garres ED                     |                | 03                        | Орен                | NUL PUSIEU LY                  |                       |  |
| OPS JUSTICE ADMINISTRATION -2102002 D                                                          | 9092             | Lissell second 45                     |                |                           | Consolled           | L La Dacted                    | -                     |  |
| OPS JUSTICE ADMINISTRATION - 21010000 [9                                                       | 3020             | Lionel Leonard III                    |                | 29/29 Novi                | Onen                | F m                            |                       |  |
| OPS JUSTICE ADMINISTRATION STRATION STRATION                                                   | 3010             | Lionel Leonard IR                     |                | 1(1 New)                  | Open                | E E                            | 1000000               |  |
| COS SUSTICE ADMINISTRATION - 210/104 (St                                                       | 3015             | Lone Leonard ace                      | Jasarh Dius 29 | () Newj                   | Conselled           | C Ly                           |                       |  |
| 006 313100423 [0                                                                               | 2007             | Mark Mare 27                          | Joseph Live 20 | C (C Mau)                 | Cancerou            | Not Proven                     |                       |  |
|                                                                                                | 2031             | Mark Alers dou<br>Kathleen Nun EF     |                | <u>o (o reew)</u>         | Open                | Finite Posterio Car            |                       |  |
| LEGAL ASSISTANTISECRETARY I: 210/100 LS                                                        | 3007             | Mark Alem III                         |                | 0                         | Consolled           | L Ly                           | -                     |  |
| LECAL ACCISTANT L 2002204 G                                                                    | 22017            | Induced Coines (41)                   |                | 25 (1 Mour)               | Onen                | Net Posted al                  |                       |  |
| INVESTIGATOR   2100203 (5                                                                      | 2300             | Javonua Games con                     |                | 30(1 mem)                 | Open                | Not Proven Ly                  |                       |  |
| CHILD ADADOCATE MANAGED, 2104E047, 5                                                           | 2240             | Joseph Drue aa                        |                | 24 (20 Nov)               | Open                | Not Provide Ly                 |                       |  |
| CHILD ADVOCATE MANAGER - 21010047 LD                                                           | 2610             | Juseph Drue as                        |                | 34(25 wear)<br>9(9 March) | Open                | Field                          |                       |  |
| CHILD ADVOCATE MANAGER + 21010009 19                                                           | 3013             | Lionei Leonard Bol                    |                | O(O New)                  | Open                | 23                             |                       |  |
| CHILD ADVOCATE MANAGER - 21010000 L9                                                           | 3/4/             | Javonda Games du                      |                | 11(1) (New)               | Open                | E E/                           |                       |  |
| CHILD ADVOCATE MANAGER - 21013972 L9                                                           | 543              | Mark Alers (#3)                       |                | 19(15 New)                | Open                | Not Posted EV                  |                       |  |

| h Demuisitione                                        |                |                                              |                     |            |             |          |               |             | /        |
|-------------------------------------------------------|----------------|----------------------------------------------|---------------------|------------|-------------|----------|---------------|-------------|----------|
| D Requisitions                                        |                |                                              |                     |            |             |          |               |             |          |
| an and an and a second                                |                |                                              |                     |            |             | lte      | ms per page 2 | 5 🗸 🕅 🖉 Pag | e 1 of · |
| Approve Filter Job Requisitions: All job requisitions | ay Options     | Highlight Job Title: Q. Highlight Job Title: |                     |            |             |          |               |             |          |
| ) Title »                                             | Requisition ID | Hiring Manager                               | Staffing Specialist | Due        | Candidates  | Progress | Status        | Updated     | Age(Days |
| NIOR PROGRAM ATTORNEY - 21013021 1 🙍                  | 2763           | AMBER MOORE 🖽                                | Joseph Blue 🛤       | 02/23/2017 | 3(3 New)    |          | Open          | 02/07/2017  |          |
| NIOR PROGRAM ATTORNEY - 21013021 6                    | 2669           | AMBER MOORE                                  | Joseph Blue 🖽       | 01/23/2017 | •           |          | Cancelled     | 02/02/2017  |          |
| NIOR CHILD ADVOCATE MANAGER - 21013142 6              | 964            | AMY MAROS E                                  | JaVonda Gaines 🖽    | 01/10/2017 | 6 (3 New)   |          | Open          | 01/24/2017  | -        |
| DGRAM ATTORNEY - 21015536 🔞                           | 3109           | AMBER MOORE 🖽                                | Joseph Blue 🖭       | 01/27/2017 | 11(11 New)  |          | Open          | 02/07/2017  |          |
| DFESSIONAL ACCOUNTANT I - 21013458 6                  | 2743           | AMBER MOORE E                                | Joseph Blue 🖽       | 01/24/2017 | 23          |          | Open          | 02/09/2017  |          |
| SAL ASSISTANT/SECRETARY I - 21010514 (D               | 2077           | AMY MAROS 🖽                                  | Mark Alers 🔠        | 01/18/2017 | 15          |          | Cancelled     | 02/01/2017  |          |
| GAL ASSISTANT/SECRETARY I - 21010514 [                | 3073           | AMBER MOORE 🖽                                | Joseph Blue 🖽       | 01/27/2017 | 15 (5 New)  |          | Open          | 02/06/2017  |          |
| SAL ASSISTANT/SECRETARY I - 21008197 🔞                | 2649           | AMBER MOORE 🖽                                | Kathleen Nye 🖽      | 01/23/2017 | 8           |          | Cancelled     | 01/27/2017  | -        |
| GAL ASSISTANT/SECRETARY I - 21008197 [                | 3071           | AMBER MOORE E                                | Joseph Blue 🖽       | 01/27/2017 | 11 (2 New)  |          | Open          | 02/09/2017  |          |
| SISTANT STATE ATTORNEY-UNDER MILLION - 21009324       | 2598           | AMBER MOORE 🖽                                | Mark Alers 🖽        | 01/23/2017 | 6           |          | Cancelled     | 02/01/2017  | •        |
| SISTANT STATE ATTORNEY-UNDER MILLION - 21009324       | 3072           | AMBER MOORE 🖽                                | Joseph Blue 🛤       | 01/27/2017 | -           |          | Open          | 02/07/2017  | -        |
| SISTANT STATE ATTORNEY - 21001850 👩                   | 1007           | AMY MAROS 🖽                                  | JaVonda Gaines 🖽    | 01/10/2017 | 10 (9 New)  |          | Open          | 01/20/2017  |          |
| SISTANT PUBLIC DEFENDER - 21012630 6                  | 1127           | AMY MAROS E                                  | JaVonda Gaines 🖽    | 01/10/2017 | 7(1 New)    |          | Open          | 01/20/2017  | -        |
| MINISTRATIVE SPECIALIST II - 21012821 6               | 3016           | AMBER MOORE 🖽                                | JaVonda Gaines 🔝    | 01/26/2017 | 39 (38 New) |          | Open          | 01/27/2017  | -        |

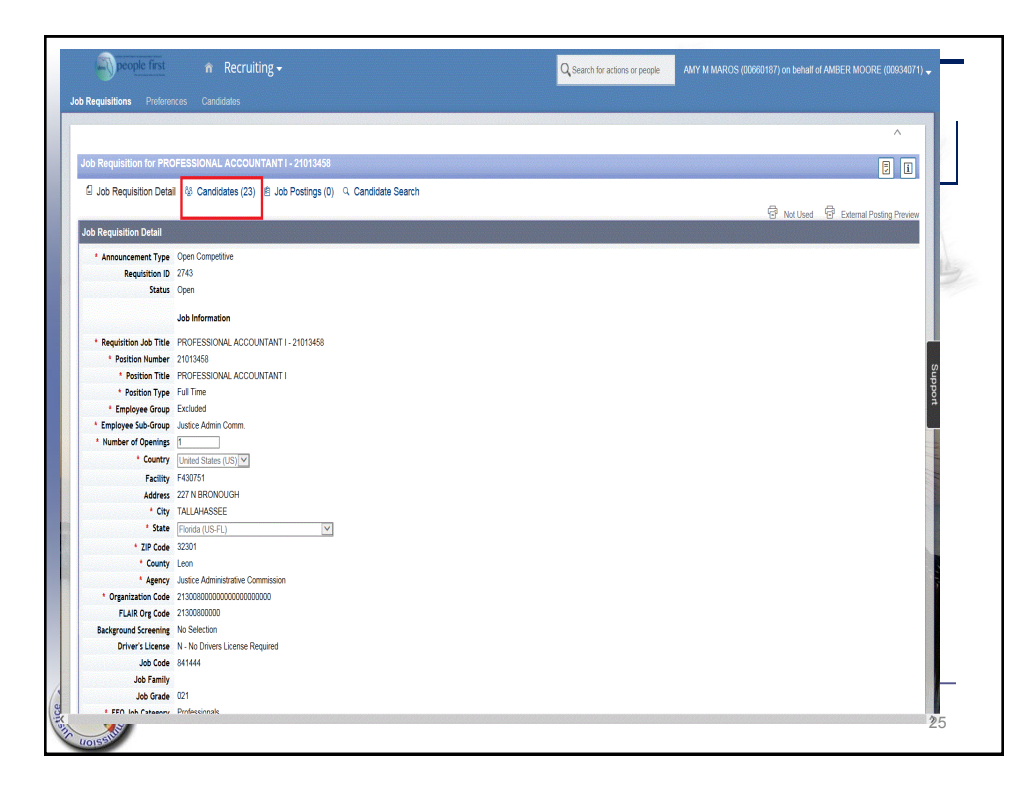

|                                       |                                                        |             |                    |                                  |                |                                  |                       |                        |                            | a deleteration             |                                                           |                           |                                          |  |  |
|---------------------------------------|--------------------------------------------------------|-------------|--------------------|----------------------------------|----------------|----------------------------------|-----------------------|------------------------|----------------------------|----------------------------|-----------------------------------------------------------|---------------------------|------------------------------------------|--|--|
| Douple fint A Recruiting -            |                                                        |             |                    |                                  |                |                                  |                       |                        | Q. Search for actions or p | AMY M M                    | AMY M MAROS (00960187) on behalf of AMBER MOORE (00934071 |                           |                                          |  |  |
| Job Requisitions Preferences Car      |                                                        |             | 0.450              |                                  |                |                                  |                       |                        |                            |                            |                                                           |                           | ^                                        |  |  |
| RUFESSIONAL ACC                       | OUNTAR                                                 | 11-2101     | 3458 (2743)        | View Details                     |                |                                  |                       |                        |                            |                            |                                                           |                           |                                          |  |  |
| Job Postings (0) 9. Candidate Search  |                                                        |             |                    |                                  |                |                                  |                       |                        |                            |                            |                                                           | Status : Open Hir<br>Agi  | ng Manager : AMBER MOORE EE<br>e : [0d]  |  |  |
| Talent Pipeline Hide Talent Pipeline  | v                                                      |             |                    |                                  |                |                                  |                       |                        |                            |                            | 8                                                         | Vew active candidates     | (23) 🔒 View all candidates (23)          |  |  |
| Forwarded Invited To Apply<br>0 0     | New<br>16                                              | Review<br>7 | tst interview<br>O | 2nd Interview<br>O               | Offer<br>0     | Ready to Hire<br>0               | Hired<br>O            | Reject - No Email<br>O | Reject - email<br>O        | Requisition Cancelled<br>O | Automatic Disqualifie<br>O                                | d Requisition Closed<br>0 | Hired On Other Requisitio                |  |  |
| Candidates : View all candidates (23) |                                                        |             |                    |                                  |                |                                  |                       |                        |                            |                            |                                                           |                           |                                          |  |  |
| € Action ~ 0 selected ● Dsp           | lay Options                                            |             |                    |                                  |                |                                  |                       |                        |                            |                            | Highlight                                                 | Candidate CEnter Ap       | plicant Name .                           |  |  |
| Name •                                | New                                                    | Status      | Rating             | Source                           |                | Candidate !                      | Source                | Phone N                | lumber                     | Last Updated               | Daytime Phone:                                            | Email Address             |                                          |  |  |
| □ ≡8.                                 |                                                        | New         | NIA                | Recruiting Marketin              | ng: CareerSite | Recruiting N                     | larketing: CareerSite |                        |                            | 02/06/2017                 |                                                           |                           |                                          |  |  |
| 0 =8                                  |                                                        | New         | NIA                | Recruiting Marketing: Direct     |                | Recruiting Marketing: Direct     |                       |                        |                            | 01/29/2017                 |                                                           |                           |                                          |  |  |
| □ ≡8                                  |                                                        | New         | NIA                | Recruiting Marketing: CareerSite |                | Recruiting Marketing: CareerSite |                       |                        |                            | 02/01/2017                 |                                                           |                           |                                          |  |  |
| 3 = 8                                 |                                                        | New         | NIA                | Recruiting Marketing: CareerSite |                | Recruiting Marketing: CareerSite |                       |                        |                            | 01/25/2017                 |                                                           |                           |                                          |  |  |
| 0 =8                                  |                                                        | New         | NIA                | Recruiting Marketin              | ng: Direct     | Recruiting N                     | larketing Direct      | _                      |                            | 01/26/2017                 |                                                           |                           |                                          |  |  |
| 3 =8                                  |                                                        | Review      | NIA                | Recruiting Marketin              | ng: Direct     | Recruiting N                     | larketing: Direct     |                        |                            | 02/08/2017                 |                                                           |                           |                                          |  |  |
| □ ≡8                                  |                                                        | Review      | NIA                | Recruiting Marketin              | ng: CareerSite | Recruiting N                     | larketing: CareerSite |                        |                            | 02/01/2017                 |                                                           |                           |                                          |  |  |
| 0 =8                                  |                                                        | Review      | NIA                | Recruiting Marketin              | ng: CareerSite | Recruiting N                     | larketing: CareerSite |                        |                            | 02/01/2017                 |                                                           |                           |                                          |  |  |
| □ ≡8                                  |                                                        | Review      | NIA                | Recruiting Marketin              | ng: Direct     | Recruiting N                     | larketing: Direct     |                        |                            | 02/01/2017                 |                                                           |                           |                                          |  |  |
| □ ≡8                                  |                                                        | New         | NIA                | Recruiting Marketin              | ng: CareerSite | Recruiting N                     | larketing: CareerSite |                        |                            | 02/02/2017                 |                                                           |                           |                                          |  |  |
| 0 =8                                  | 1                                                      | Review      | NIA                | Recruiting Marketin              | ng: Other      | Recruiting N                     | larketing: Other      |                        |                            | 02/01/2017                 |                                                           |                           |                                          |  |  |
| □ ≡8,                                 |                                                        | New         | NIA                | Recruiting Marketin              | ng: CareerSite | Recruiting N                     | larketing: CareerSite |                        |                            | 02/01/2017                 |                                                           |                           |                                          |  |  |
| □ ≡8                                  |                                                        | New         | NA                 | Recruiting Marketin              | ng: Direct     | Recruiting N                     | larketing: Direct     |                        |                            | 02/07/2017                 |                                                           |                           |                                          |  |  |
| 0 =8                                  |                                                        | Review      | NIA                | Recruiting Marketin              | ng: CareerSite | Recruiting N                     | larketing: CareerSite |                        |                            | 02/01/2017                 |                                                           |                           |                                          |  |  |
| □ ≡8                                  |                                                        | New         | NIA                | Recruiting Marketin              | vg: CareerSite | Recruiting N                     | larketing: CareerSite |                        |                            | 01/30/2017                 |                                                           |                           |                                          |  |  |
| 0 =8                                  |                                                        | New         | NIA                | Recruiting Marketin              | ng: CareerSite | Recruiting N                     | larketing: CareerSite |                        |                            | 01/27/2017                 |                                                           |                           |                                          |  |  |
| □ ≡8                                  |                                                        | New         | NIA                | Recruiting Marketin              | ng: CareerSite | Recruiting N                     | larketing: CareerSite |                        |                            | 02/01/2017                 |                                                           |                           |                                          |  |  |
|                                       |                                                        | New         | NIA                | Recruiting Marketin              | ng: CareerSite | Recruiting N                     | larketing CareerSite  |                        |                            | 01/27/2017                 |                                                           |                           |                                          |  |  |
| □ =8                                  |                                                        | New         | NIA                | Recruiting Marketin              | ng: Other      | Recruiting N                     | larketing: Other      |                        |                            | 01/25/2017                 |                                                           |                           |                                          |  |  |
|                                       |                                                        | New         | NIA                | Recruiting Marketin              | ng: Google     | Recruiting N                     | larketing: Google     |                        |                            | 02/03/2017                 |                                                           |                           | C. C. C. C. C. C. C. C. C. C. C. C. C. C |  |  |
| □ =8                                  | 1                                                      | New         | NIA                | Recruiting Marketin              | ng: CareerSite | Recruiting N                     | larketing: CareerSite |                        |                            | 01/30/2017                 |                                                           |                           |                                          |  |  |
| 0 =8                                  | Participation                                          | Review      | NIA                | Recruiting Marketin              | ng: CareerSite | Recruiting N                     | larketing: CareerSite |                        |                            | 02/01/2017                 |                                                           |                           | Contraction of                           |  |  |
| D =81                                 | Nav NA Paratino Madatov Direct Denotion Madatov Direct |             |                    |                                  |                |                                  | 02/05/2017            |                        |                            |                            |                                                           |                           |                                          |  |  |

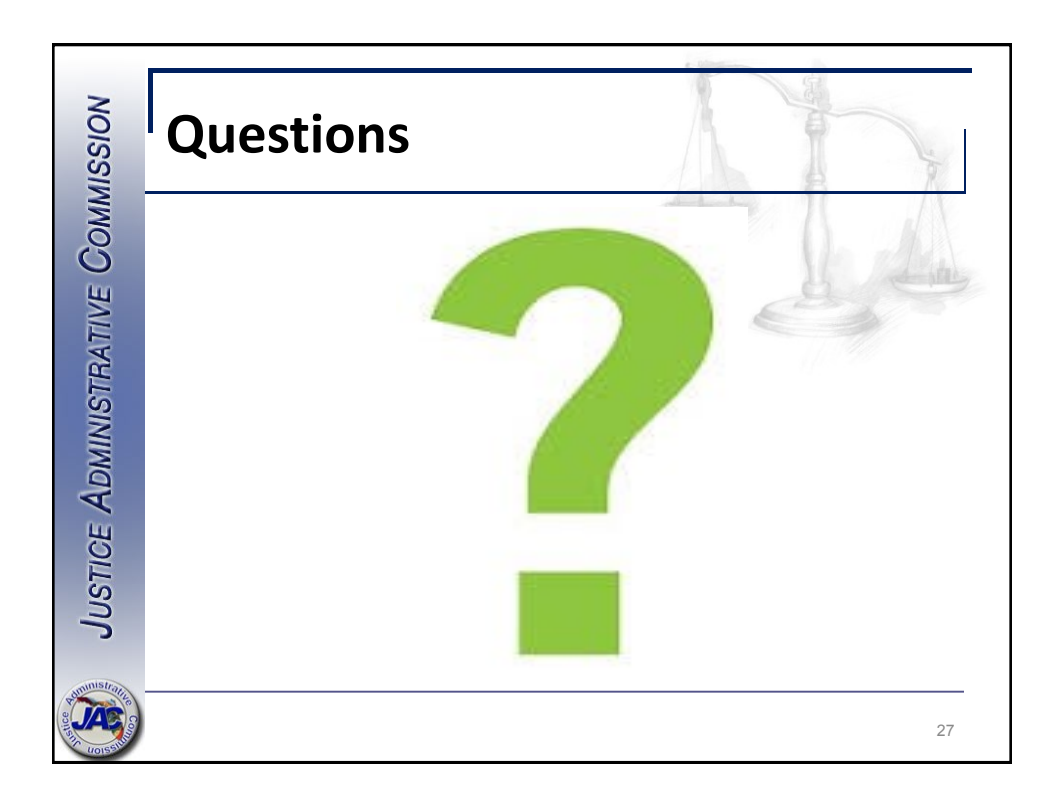